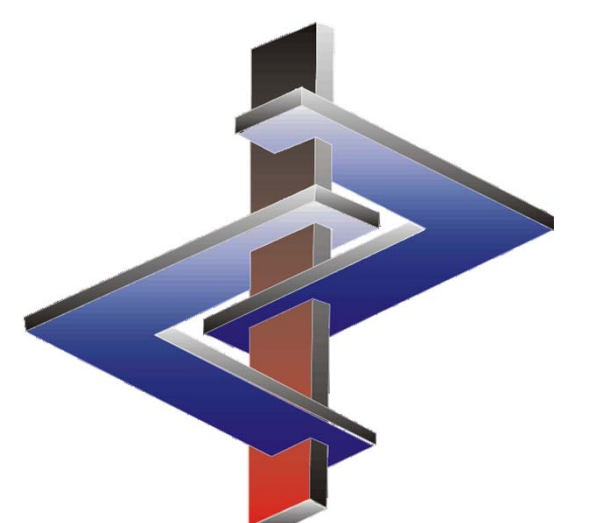

## **ChemGes**

Überblick & Kurzbeschreibung

Kontaktieren Sie uns für eine unverbindliche, kostenlose Vorführung in Ihrem Haus oder per WebEx

## Basisinformationen

| ChemGes                                                             |                      |               |                                                                                                    | - 0 3                        |
|---------------------------------------------------------------------|----------------------|---------------|----------------------------------------------------------------------------------------------------|------------------------------|
| ai <u>B</u> earbeiten Z <u>u</u> sätzliche Funktionen <u>H</u> ilfe |                      |               |                                                                                                    |                              |
| 1                                                                   |                      |               | Ve                                                                                                    | rsion 60.2.1 (04.06.2025, 06 |
|                                                                     |                      |               | Therese                                                                                                    |                              |
|                                                                     | Спетикан             | enverwa       | ittung                                                                                                    |                              |
|                                                                     |                      |               | and a second second sec |                              |
|                                                                     |                      | 1             |                                                                                                    |                              |
| [Strg 1] 💏 🖬 Drucke und Abfragen                                    | [Strg 2] 📲 Dateiausg | aben [Strg 3] | Werwaltungsprogramme [Strg 4] % Wartung                                                                                                    |                              |
|                                                                     |                      |               |                                                                                                    | <u> </u>                     |
| Stoff                                                               | 50.00.044            |               | Zuletzt aufgerufene Stoffe                                                                                                    |                              |
| [Bild 1] Stoffübersicht                                             | 50-00-0/1            | 40040245      | Formaldenyd %                                                                                                    |                              |
| IE51 Nächste Bohstoffnummer                                         | 97.53.0              | ADC12345      | Funenal                                                                                                    |                              |
| (F6) Nächste freie Zubereitungsnummer (hinten)                      | 11 156               | _             | Test                                                                                                    |                              |
| In F61 Nächste freie Zubereitungsnummer (freie Stelle)              | 235                  |               | Test                                                                                                    |                              |
| IE101 Suche nach Zeichenfolgen                                      | 1.001                |               | Vorprodukt                                                                                                    |                              |
| [Stra_1] Setanlage mit selbst vergebener Nummer                     | 75980-60-8           |               | diphenyl(2,4,6- trimethylbenzoyl)phosphine oxide                                                                                                    | 1.                           |
| [Strg E2] Nächste freie Setnummer                                   | 8002-13-9            |               | Rapsöl (Brassica napus)                                                                                                    |                              |
|                                                                     | 30899-19-5           |               | Pentanolisomere, mit Ausnahme der in diesem Anh                                                                                                    | ia. 🔺 🚳 🗘                    |
| Drag & Drag Evolutionan                                             | 108-03-2             |               | 1-Nitropropan                                                                                                    |                              |
|                                                                     | 84852-15-3           |               | 4-Nonyl-, Phenol, verzweigt [2]                                                                                                    | 80100                        |
| pat-Dateien zum Einlesen von SDBs                                   | 7440-50-8            |               | Kupfer                                                                                                    | <b>⊗</b>                     |
| i6z-Dateien zum Offnen von PCN-Meldungen                            | 1333-86-4            | _             | Amorpher Kohlenstoff                                                                                                    | 808                          |
| Daten- und Gesetzesupdates - Mögliche Updates: 3                    | 106-97-8/1           |               | n-Butan                                                                                                    |                              |
|                                                                     | 108-88-3/1           | _             | Toluene                                                                                                    |                              |
|                                                                     | /664-93-9            | _             | Schwetelsaure %                                                                                                    | ₩ <>>                        |
|                                                                     | 14637427621          |               | Rearried brounds of CCL / aphiloniover C/ ap                                                                                                    |                              |
|                                                                     |                      |               | US                                                                                                    | er XY FC Druck SDB           |
|                                                                     |                      |               |                                                                                                    | Druck Etiketten              |
| OK 🖋                                                                |                      |               | Abbruch                                                                                                    |                              |
|                                                                     |                      |               |                                                                                                    |                              |
|                                                                     |                      |               |                                                                                                    |                              |
|                                                                     |                      |               |                                                                                                    |                              |
| odule für die Erstellung von:                                       |                      | Bonutz        | eroherfläche verfügher in:                                                                                                    |                              |
| SDBs                                                                |                      |               |                                                                                                    |                              |
|                                                                     |                      | Englisch      | n, Deutsch, Französisch un                                                                                                    | d Italienisch                |
| Etiketten                                                           |                      |               |                                                                                                    |                              |
| Retriebsanweisungen                                                 |                      | Frstellu      | ng von SDBs/Etiketten in 3                                                                                                    | 9 Sprachen                   |
| Betriebburiweiburigen                                               |                      |               |                                                                                                    | Sprachen                     |

#### Basisinformationen

#### **Onlinedienste:**

Neben diversen Uploads und Abfragen (z.B. für die PCN-Meldung) bietet Ihnen das Basisprogramm von ChemGes unter Anderem auch:

- eine automatische Übersetzungsfunktion für Texte und Bezeichnungen
- die Websuche für Stoffdaten und
- den Import von Daten aus SDBs in PDF-Format.

Informationsvideos zu diesen Funktionen finden Sie auch auf unserem YouTube-Kanal unter:

Automatische Übersetzungen in ChemGes

Web-Recherche zu Chemikalien mit ChemGes

Import von pdf-SDBs

| ei <u>B</u> earbeiten | Zusätzliche Funktionen Hilfe                                                                                                    |                             |               |                                                                                      |                                                                                          |                                |               |     |
|-----------------------|----------------------------------------------------------------------------------------------------|-----------------------------|---------------|--------------------------------------------------------------------------------------|------------------------------------------------------------------------------------------|--------------------------------|---------------|-----|
|                       | Verkleinern                                                                                                    | Alt+F8                      | 1             |                                                                                      | Version 60.2.1 (04.08.20)                                                                | 26.06-35)                      |               |     |
| 1                     | V <u>e</u> rgrößern<br>Eingabe eines neuen Paßwortes                                                                                          | Alt+F9<br>Ctrl+P            | <u>ikalie</u> | <u>nve</u>                                                                           | Onlinedienste           Datei         Bearbeiten         Hilfe         ( <u>6</u> 0.2.1) |                                | - 🗆 X         |     |
|                       | Systeminformationen<br>Sofortige Erstellung einer Sicherung                                                                                   | Alt+F7<br>Alt+F10<br>Ctrl+G | 🛀 Dateiausgal | en                                                                                   | Hosts                                                                                    | Status                         | Verfügbarkeit |     |
| toff                  | Onlinedienste                                                                                                    | Alt+F2                      |               |                                                                                      | Website <u>https://www.dr-software.com</u>                                               |                                |               |     |
|                       | Ommedienste                                                                                                    | ALTE                        | 50-00-0/1     |                                                                                      | API-Server https://api.dr-software.com:8080                                              |                                | -             |     |
| [Bild 1]              | Stoffübersicht                                                                                                    |                             | 1.000         | ABC1                                                                                 | ECHA S <sub>2</sub> S https://api.ecs.echa.europa.eu                                     |                                |               | . / |
| [F5]                  | Nächste Rohstoffnummer                                                                                                    |                             | 97-53-0       |                                                                                      | Dienste                                                                                  |                                |               |     |
| [F6]                  | Nächste freie Zubereitungsnummer (hinten)                                                                                                    |                             | 11.156        |                                                                                      | Nutomatische Übersetzungen                                                               |                                | 1             |     |
| [n F6]                | Nächste freie Zubereitungsnummer (freie Stelle)                                                                                               |                             | 235           |                                                                                      | 🔆 Web-Recherche                                                                          |                                | 1             |     |
| [F10] \$              | Suche nach Zeichenfolgen<br>Setanlage mit selbst vergebener Nummer<br>Nächste freie Setnummer<br>Irtoo-Funktionen<br>en zum Einlesen von SDBs | -                           | 1.001         |                                                                                      | D Abfrage Unternehmensschlüssel                                                          |                                | 1             |     |
| [Strg -] \$           |                                                                                                    | -                           | 75980-60-8    |                                                                                      | PCN-Dossier Report Dienst                                                                |                                | 1             |     |
| [Strg F6]             |                                                                                                    |                             | 30899-19-5    |                                                                                      | PDF-Import Dienst                                                                        |                                | -             |     |
|                       |                                                                                                    |                             | 108-03-2      |                                                                                      | Export Dienst (Word, html)                                                               |                                | 1             |     |
| Drag & Dro            |                                                                                                    | l                           | 84852-15-3    |                                                                                      | Argani 11                                                                                | <u>.</u>                       |               |     |
| pdf-Dateier           |                                                                                                    |                             | 7440-50-8     |                                                                                      | Bei Zugriffsproblemen:                                                                   |                                |               |     |
| i6z-Dateier           | zum Öffnen von PCN-Meldungen                                                                                                    |                             | 1333-86-4     |                                                                                      | Chan Can ben ätist disalden laternationalit auf die aben ensemblen                       | Linete (vie hites)             |               |     |
| aten und Gene         | tracundatan Mönliche Lindatan: 3                                                                                                    | Möstiche Lindates: 3        |               | Chemices behotigt direkten internetzugriff auf die oben genannten Hosts (via https). |                                                                                          |                                |               |     |
| dien- und Gest        | sizcouputico - mogecilo Opdatos, 5                                                                                                    |                             | 108-88-3/1    |                                                                                      | Sofern kein direkter Internetzugriff besteht, kann ein Proxy-Server                      | eingerichtet werden.           |               |     |
|                       |                                                                                                    | [                           | 7664-93-9     |                                                                                      | Links: Erklärvideos UFI Decoder ECHA Poison Centres - System                             | m-to-system service WeTransfer |               |     |
|                       |                                                                                                    | 1                           | 148374_78_1   |                                                                                      | Erklärvideos: PDE-Import Dienst Web-Recherche, PCN-Meldung                               | S-S-Schlüssel                  |               |     |
|                       |                                                                                                    |                             |               |                                                                                      | Downloads: Grafik-Dateien Font-Patch                                                     |                                |               |     |
|                       | OK ✔                                                                                                    |                             |               |                                                                                      | [Esc] 📴 Abbruch                                                                          | [Strg P] Proxy-Server          |               |     |

Im hier gezeigten Menüpunkt können Sie Informationen zu Hosts und Diensten aufrufen. Weiters finden Sie hier auch die Links zu Erklärvideos und Downloads.

#### Basisinformationen

Unzählige Hintergrundeinstellungen:

- verbessern die Automatisierung kundenspezifischer Anforderungen
- erleichtern die Personalisierung des Programms und der Dokumente

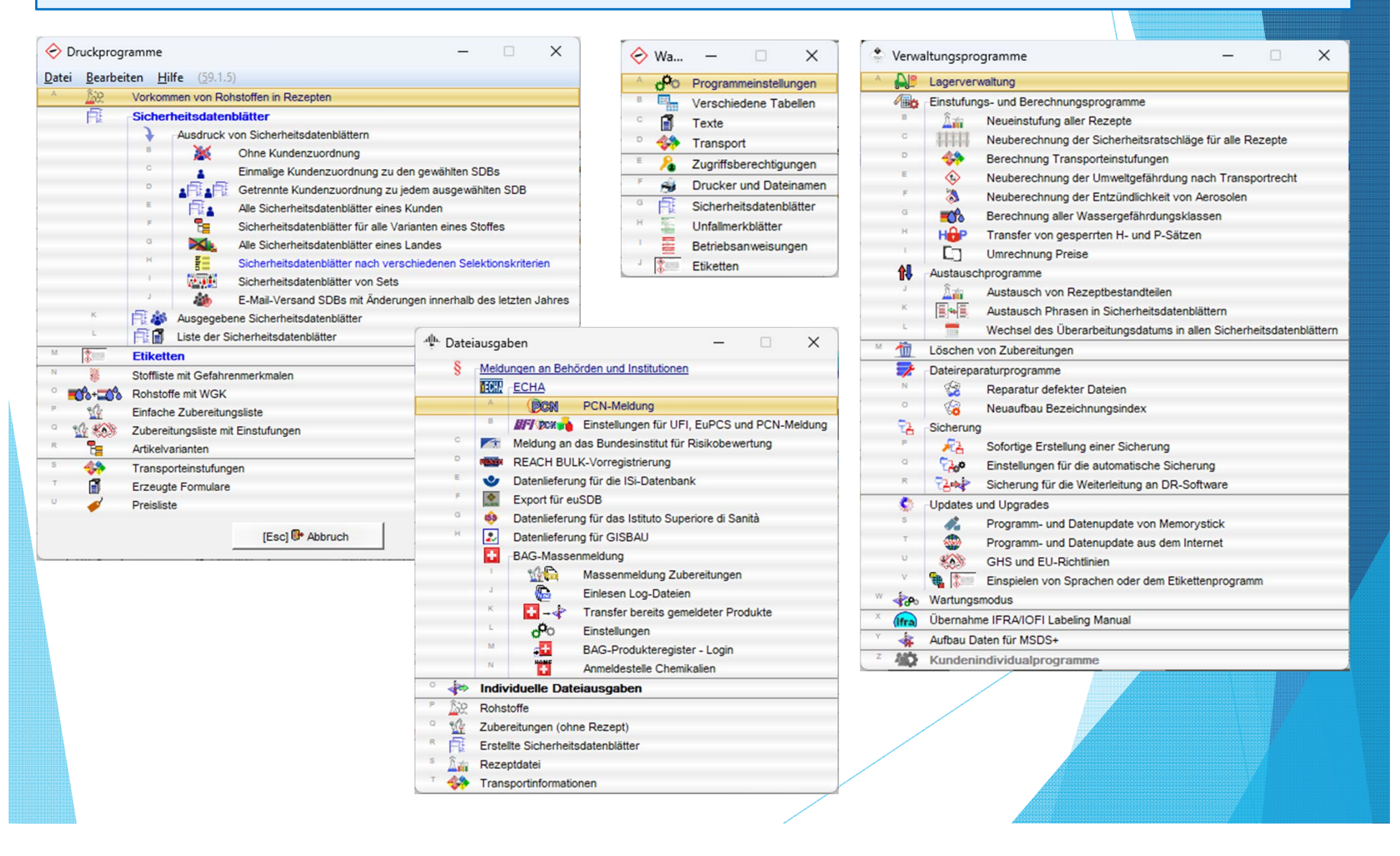

## Anlage einer Zubereitung

**1. ChemGes weist Ihrer Zubereitung je nach Buttonauswahl eine individuelle Nummer zu** (*siehe Bild unterhalb*). Danach gelangen Sie in die Rezepturmaske:

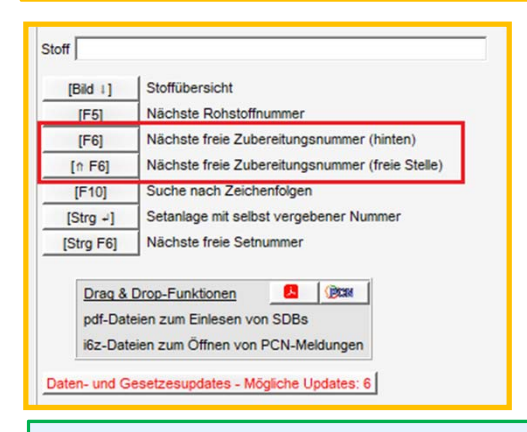

2. Tragen Sie die Rezeptur Ihrer Zubereitung ein:

- Sie können hier auch nach Inhaltsstoffen über die CAS-Nummer, den Namen bzw. Teilbezeichnungen oder die Artikelnummer suchen.
- Die Summe der Bestandteile in der Zubereitung kann auch unter 100 % liegen; je mehr Daten Sie eingeben, desto genauer kann ChemGes die Berechnungen durchführen.
- Angaben zu Bestandteilen können auch als Bereiche mit >, <, ≥, ≤ und ~ eingetragen werden.

| pt 1.000 Ha       | zlösung X 50                                                                                                    |                                                |
|-------------------|----------------------------------------------------------------------------------------------------|------------------------------------------------|
| Ha                |                                                                                                    |                                                |
|                   | ziosung 123                                                                                                    |                                                |
|                   |                                                                                                    |                                                |
| Stoffourman       | Parainhoung                                                                                                    | Prozent                                        |
| 25068-38-6        | Reaktionsprodukt: Bisphenol-A-Epichlorhydrinharze mit durchschnittlichem Molekulargewicht ≤ 700                                                                                                 | 50.00                                          |
| 108-88-3/1        | Toluene S ()                                                                                                    | 20,00                                          |
| 141-78-6          | Ethylacetat 2 0 0.0                                                                                                    | 20,00                                          |
| 78-92-2           | Butanol 🔬 🛞 🕐                                                                                                    | 5,00                                           |
| 67-63-0           | Propan-2-ol 🙆 💩 🔿                                                                                                    | 4,00                                           |
| WASS              | Phosphorsäure %                                                                                                    |                                                |
| [Bild 1] 📖 s      | toffübersicht                                                                                                    |                                                |
| [†] <u>Ē</u> Ve   | nige Zeile                                                                                                    |                                                |
| Nr.+ [Bild 1]     | Rohstoffwartung                                                                                                    |                                                |
|                   |                                                                                                    |                                                |
| Artikelübersicht  |                                                                                                    | - 0 3                                          |
| Datei Bearbeiten  | Hilfe (59.1.5)                                                                                                    |                                                |
|                   |                                                                                                    |                                                |
| Suchbegriff  WASS |                                                                                                    |                                                |
| Stoffnummer       | Artikelnummer Bezeichnung<br>2 amino 4.6 dinitrophanol (> 20.% Massard                                                                                                    | Gefahren                                       |
| = 96-91-3/7       | 2-amino_4 6-dinitrophenol [2 20 % Wasser]                                                                                                    |                                                |
| 7732-18-5         | Vasser                                                                                                    | 0                                              |
| 0 124-40-3/1      | Wasserfreies Dimethylamin                                                                                                    |                                                |
| € 7664-39-3/1     | Wasserfreie Flußsäure                                                                                                    | 800                                            |
| F 7664-41-7       | Wasserfreies Ammoniak                                                                                                    | 8 8 8 8 8 8 8 8 8 8 8 8 8 8 8 8 8 8 8          |
| a 1344-09-8       | Wasserglas                                                                                                    | 800                                            |
| н 7789-20-0       | Wasser schweres                                                                                                    |                                                |
| 124-43-6          | Wasserstoffperoxid-Harnstoff                                                                                                    |                                                |
| J 1333-74-0       | Wasserstoff                                                                                                    | <u>©</u> ( ) ( ) ( ) ( ) ( ) ( ) ( ) ( ) ( ) ( |
| × 1333-74-0       | Wasserstoff verflüssigt                                                                                                    |                                                |
| 1333-74-0         | Wasserstoff verflüssigt tiefkalt                                                                                                    |                                                |
| M 1333-74-0       | Wasserstoff verdichtet                                                                                                    |                                                |
| 07722-84-1        | Wasserstoligas verdiciliet                                                                                                    |                                                |
| P 7722-84-1       | Wasserstoffperoxid%                                                                                                    | 0000                                           |
| a7722-84-1        | Wasserstoffperoxid in Lösung %                                                                                                    | 0000-                                          |
| R 7722-84-1       | Wasserstoffperoxid-Lösung %                                                                                                    | 0000                                           |
| s 7783-06-4       | Wasserstoffsulfid                                                                                                    | 8000                                           |
| т 93              | Wasserstoffperoxid 35%                                                                                                    | 1                                              |
| 05.037            | Wasserstoffperoxid 30 Gew.%                                                                                                    |                                                |
| v 5.065           | Wässrige Lösung v. Pentakaliumtriphosphat                                                                                                    | 00                                             |
| w 90640-88-3/1    | Wassriger Extrakt aus Karbolöl, hergestellt durch eine alkalische Wäsche wie wässriges Natriumhydroxid. Besteht in                                                                              | <b>8</b> 📀                                     |
| 100640 99 3/2     | erster Linie aus den Aikaisaizen verschiedener phenolhaltiger Verbindungen.<br>Wegenner Evtrakt aus Karbolol bergestellt durch eine alkeinebe Wegene wie wegeneren Nater in uterstellt Bestehlt |                                                |
| 130040-00-3/2     | erster Linie aus den Alkalisatzen verschiedener nhenolhaltiner Verhindungen (Notes I. MD45. D46 -z0.1% Report                                                                                   |                                                |
|                   | <0.005% Benzoldefichrysen)                                                                                                    |                                                |
| y 90640-89-4/1    | Wässriger Extrakt aus Naphthalinöl, hergestellt durch eine alkalische Wäsche wie wässriges Natriumhydroxid. Besteht                                                                             | 8 3                                            |
|                   | in erster Linie aus den Alkalisalzen verschiedener phenolhaltiger Verbindungen.                                                                                                    | - •                                            |
| z 90640-89-4/2    | Wässriger Extrakt aus Naphthalinöl, hergestellt durch eine alkalische Wäsche wie wässriges Natriumhydroxid. Besteht                                                                             |                                                |
|                   | in erster Linie aus den Alkalisalzen verschiedener phenolhaltiger Verbindungen. (Notas J, M, -R45, R46, <0,1%                                                                                   |                                                |
|                   |                                                                                                    |                                                |

## **Anlage einer Zubereitung**

- 3. Überprüfen Sie die errechneten Werte in der Datenbank.
- 4. Bei Bedarf können Sie auch Ihre eigenen Daten in der Datenbank eintragen.

| 1 Aggregatzustand       flüssig       22         2 Flammpunkt       4       °C © 141.78-5       22         3 Siedepunkt       77-78       °C © 141.78-5       23         4 Schmelzpunkt       °C       °C       24       25         5 Wassermischbar/wasserlöslich       IX       °C       20       27       Produkt für         6 Dichte       g/cm³ ©       °C       27       Produkt wird         7 Schüttdichte       kg/m³ ©       28       Das Produkt wird         7 Schüttdichte       kg/m³ ©       28       Druck > 29 psig         9 Festkörper       0       % ©       20       Das Aerosol ist:         10 Entzündbare Stoffe       50       % ©       75.492.2       29         12 Chem. Verbrennungswärme       0       kJ/g ©       32       Bei der Verwendu         13 Viskosität bei 20°C       s DIN 4 mm       32       Das Produkt unte         14       bei 40°C       mm²/s       141.78.5       32       Das Produkt ist bi         15       bei 50,0 °C       360       hPa 141.78.5       32       Das Produkt ist bi         15       46-420       g/m² + 108.85.31 + 141.78.5       42       Das Produkt ist st | Öffentlichkeit       Image: Second Second Seco |
|----------------------------------------------------------------------------------------------------|----------------------------------------------------------------------------------------------------|
| <sup>19</sup> Nitrozellulose ≥ 10 % enthalten <sup>10</sup> Das Produkt nät <sup>20</sup> Form <sup>21</sup> Farbe <sup>21</sup> Farbe     [Strg F4] ∰ N       [Strg P] ∰ Zus                                                                                                    | nait die Verbrennung 🕅                                                                                                    |
| [Strg L] 100 Ph         [F10] 000 Einstr         Bitte prüfen Sie die farblich markierten Vor                                                                                                    | sikalische Daten der Inhaltsstoffe ungen für physikalische Werte schläge                                                                                                    |

Sofort nach Überprüfung dieser Daten wird die Einstufung automatisch berechnet – siehe nächste Folie.

#### Automatische Berechnung der Einstufung

Hier finden Sie:

- **die GHS- Einstufung:** UN, CLP (EU), OSHA HCS (USA) und HPR (Kanada), weitere nationale Einstufungen, sowie Selbsteinstufungen (können vom Benutzer eingetragen werden)
- Transporteinstufungen: ADR, IMDG, DOT und IATA
- Weitere Datenbankregister mit weiteren errechneten Daten
- die DPD-Einstufung
- Daten zu NFPA, HMIS

| 👻 Wartung Zubereitungen                                                                                                    | - 🗆 X                                                                                       |
|----------------------------------------------------------------------------------------------------|---------------------------------------------------------------------------------------------|
| Datei Bearbeiten Druckprogramme Zusatzfunktionen Hilfe (59.1.5)                                                                   |                                                                                             |
| 🕞 Grundmaske 🚺 🕼 Rezept 🎽 🖓 Physikalische Daten 🎽 🕮 Länderspezifische Einstufungen 🚺 🐡 Transport                                  |                                                                                             |
| Rezept 1.000 <sup>1</sup> Harzlösung X 50                                                                                         | <sup>9</sup> Aggregatzustand flüssig                                                        |
| Ra 2 Harzlösung 123                                                                                                    | 10 Flammpunkt -4 °C                                                                         |
| <sup>3</sup> Artikelnummer ABC12345                                                                                               | <sup>11</sup> Siedepunkt 77-78 °C                                                           |
| <sup>4</sup> Variante Grundstoff gewählt - 4 Varianten angelegt 🤤 🔗                                                               | 12 Dichte                                                                                   |
| <sup>5</sup> Kennzeichen Interner Lagercode: 123/456/789, Colour: blue, Additive: 🖌, Internal Storage Code: 123/456/789           | <sup>13</sup> pH-Wert                                                                       |
| 6 Artikelgruppe                                                                                                    | Viskosität 14 bei 20° s DIN 4 mm                                                            |
| 7 KM GHS-Einstufung                                                                                                    | <sup>15</sup> bei 40° mm²/s                                                                 |
| Cefabr                                                                                                    | 16 Wassermischbar/Wasserlöslich X                                                           |
| 2.6/2; Entz. Fl. 2 - H225 Flüssigkeit und Dampf leicht entzündbar.                                                                | F3 All Wetere physikalische Werte<br>F7 J Selbst definierte physikalisch-/chemische Daten * |
| Gefahr<br>2 1/2 Alext Tay 2 H201 Citie hei Verschlusion                                                                           | 17 At+6 🚸 Transport Auto                                                                    |
| 3.1/3, Akut Tox. 3 - H301 Ging bei verschlucken.                                                                                  |                                                                                             |
| Geran                                                                                                    | ADB-Code: ET1 VGr II UN: 1986                                                               |
| 3.10/1; Asp. 1 - H304 Kann bei Verschlucken und Eindringen in die Atemwege tödlich sein.                                          |                                                                                             |
| 3.7/2; Repr. 2 - H361d Kann vermutlich das Kind im Mutterielb schadigen. Expositionsweg: Einatmen/Inhalation.                     |                                                                                             |
| 3.9/2; STOT wan. 2 - H3/3 Kann die Lunge schadigen bei langerer oder wedernotter Exposition. Expositionsweg: Einatmen/ Inheletion | VGr: II, UN: 1986                                                                           |
|                                                                                                    |                                                                                             |
|                                                                                                    | VGr: II, UN: 1986, EmS: F-E,S-D                                                             |
| 3.2/2; Hautreiz. 2 - H315 Verursacht Hautreizungen.                                                                               | IATA: 03 76.1                                                                               |
| S.3/2A; Augenreiz, 2A - H319 Verursacht schwere Augenreizung.                                                                     | VGr. II. UN: 1986                                                                           |
| 3 8/2: STOT einer 3. H226 Kann Schlöffelkeit und Besommenheit verursachen.                                                        | 1 DPD 🕱 Xn 🐻 F 🏭 N; R11-36/38-43-48/20-51/53-63-65-6                                        |
|                                                                                                    | 1º NFPA                                                                                     |
| A 2/2: Hautraiz 2: H315 Vacureacht Hautraizungan                                                                                  | Strg N M-PAHMIS                                                                             |
| 3 3/26: Augenreiz 20. H319 Verursacht schware Augenreizung                                                                        | F2 🔓 Rezept Strg F2 💺 Rezeptauflösung                                                       |
|                                                                                                    | Bild I 🕼 Quotienten Strg L 🥩 Stofflistungen                                                 |
| Storg XJ 🖸 Sperre GHS-Bereiche 🧮 📖 🎀 Vorselektiert 🚰 Alle                                                                         | Strg T 🛕 Tox-Dater At+5 🗱 Länderspezifische Daten                                           |
| Anlage - Betzte Änderung 03.04.2024 UserXY Letzte Einstufung 11.07.2024 UserXY                                                    | [F8] F SDB [F6] Etikett [F6] Betriebsanweisung                                              |
| [At F11] E Memo                                                                                                    |                                                                                             |
| [Alt F8] 🗳 PDF-Dateien (2) [F10] 4 Einstufung [Alt F3] 🝃 Varianten (4) [n F3] 🗢 Wechsel Variante [Strg F7] 🖕 UMB [Str             | rg C] 🗣 Kopie/Austausch   [F1] 🐁 Übersetzungen der Bezeichnungen                            |
| [Strg F8] 🖤 Versionen alter SDBs 🛛 [, Esc] 🖓 Abspeichern und Verlassen 🖉 [Alt Entf] 🏦 Löschen 🖉 [Bild 1] 🗟 Vorkommen in Rezepten  | [Pos 1] ✔ Preis [n F6] 🐷 Kopieren Etikett [1] 🕏 Nächste Seite                               |
|                                                                                                    |                                                                                             |

#### **Erstellen eines SDBs**

- 1. Drücken Sie F8 SDB.
- 2. Wählen Sie ein Land aus.

**Hinweis:** SDBs werden länderspezifisch erstellt – sie sind keine bloßen Übersetzungen in andere Sprachen.

| t 1.000 <sup>1</sup> Harzlö    | Datei Bearbeiten Hilfe (59.1.5)            |                           |                                    |             |
|--------------------------------|--------------------------------------------|---------------------------|------------------------------------|-------------|
| <sup>2</sup> Harzlö            | 🛷 🧮 Deutschland                            | 🛷 🚟 Großbritannien        | 🛷 🧮 Luxemburg - Franzöisch         |             |
| nummer ABC12345                | Argentinien                                | 🛷 🔯 Hongkong              | Malaysia                           |             |
| e Grundstoff gewählt -         | Australien                                 | 🛷 🛄 Indien                | Malaysia                           |             |
| eichen Interner Lagercode:     | V Belgien holländisch                      | Indonesien                | 🛷 🚺 Malta                          |             |
|                                | A Belgien mit Deutsch                      | 🛷 🚺 Irland                | Mauritius                          | mm          |
|                                | 🛷 📕 Belgien mit Französisch                | 🛷 🐹 Irland                | A Mexiko                           |             |
| GHS-Einstufung                 | 🛷 🔯 Brasilien                              | 🛷 🔚 Island                | Veuseeland                         |             |
| Gefahr                         | A Bulgarien                                | 🛷 🔤 Israel - Englisch     | Viederlande                        |             |
| Entry EL 2 Hoos Stinger        | A Canada                                   | 🛷 🔤 Israel - Hebräisch    | Nordirland                         |             |
| , EIILZ. FI. Z - FI220 FIUSSIG | 🛷 🛃 Canada                                 | A Italien                 | Vordirland                         | en          |
| Gefahr                         | 🛷 🛃 Canada französisch                     | of Japan                  | Vorwegen                           |             |
| Akut Tox. 3 - H301 Giftig      | 🛷 🏪 Chile                                  | 🛷 🔀 Japan                 | 🗸 🧮 Österreich                     |             |
| Gefahr                         | 🛷 🔚 China                                  | Jordanien - Arabisch      | Peru                               |             |
| 10/1: Asn 1 - H304 Kann        | 🛷 📕 China ENG2                             | Jordanien - Englisch      | Philippinen                        |             |
| 7/2: Dopr. 2. H261d Koon       | 🛷 🔚 China english                          | Kolumbien                 | A Polen                            |             |
| .112; Repr. 2 - H3610 Kann     | Costa Rica                                 | 🛷 🔝 Korea                 | Vertugal                           |             |
| .9/2; STOT wdh. 2 - H3/3       | A Dänemark                                 | 🛷 🎞 Kroatien              | RC9                                |             |
| ation.                         | DR DR                                      | 🛷 🔚 Kuwait - Arabisch     | 🛷 📈 Republik Kongo                 |             |
| Achtung                        | Ecuador                                    | 🛷 🔚 Kuwait - Englisch     | A Rumänien                         |             |
| 3.2/2; Hautreiz. 2 - H31       | Fistiand                                   | V Lettland                | Rußland                            |             |
| 3.3/2A Augenreiz, 2A           | V EU_C                                     | Libanon - Arabisch        | A Rußland                          |             |
| 3 4/1: Sens Haut 1 - H         | V Europäische Union                        | Libanon - Englisch        | Arabien - Arabisch                 |             |
| 3 8/3 STOT einm 3              | Finnland                                   | Liechtenstein             | Saudi-Arabien - Arabisch           | -63-65-6    |
| stor chill. 3-1                | Finnland - Schwedisch                      | 🛷 📠 Litauen               | Schweden                           |             |
| Achtung                        | Frankreich                                 | Luxemburg                 | Schweiz -D                         |             |
| 3.2/2; Hautreiz. 2 - H31       | A Griechenland                             | A Luxemburg               | Schweiz - deutsch                  |             |
| .3/2A; Augenreiz. 2A - H3      | Anzary, 107, Belle: 1/2                    |                           |                                    |             |
| atische Neueinstufung bei jed  | [Esc] 📴 Abbruch                            | [Bild 1] Ik Nächste Seite | [Strg+A-Z,1-9,0] Suche             |             |
| Sperre                         | d+crion                                    |                           |                                    | sche Daten  |
|                                |                                            |                           |                                    |             |
| - <sup>8</sup> Letzte Än       | derung 03.04.2024 UserXY Letzte Einstufung | g 11.07.2024 UserXY       | [F6] SDB [F6] FELKett [F5] Betrief | bsanweisung |

#### **Erstellen eines SDBs**

3. Führen Sie bei Bedarf in der Bearbeitungsmaske des SDBs Änderungen durch:

| 📀 s     | iche         | erheitsdatenblatt vom 05.06.2007 (04.06.2025) —                                                                           |            | ×     |
|---------|--------------|----------------------------------------------------------------------------------------------------|------------|-------|
| Date    | B            | earberten Zusatzfunktionen Hilfe (90.2.1)<br>Adobe PDF Nicht gespernt Automatische Updates aktivient Version              | 12         | 3.00  |
|         | 1            | Identification of the substance/mixture and of the company/undertaking                                                    | ή.         | 1.1   |
|         | -            | 1 1 Product identifier                                                                                                    | _          | 1     |
| ý       | Ē            | Trade name:                                                                                                    | - 1        | 2     |
| Ť       | 1            | Resin solution X 50 {d}(PF4-H){=}                                                                                         | _          | 3     |
|         | Ī            | Chemical Identification                                                                                                   | -          | 1_    |
|         | 8            | Article number:                                                                                                    |            | 4     |
|         | 1            | ABC12345                                                                                                    |            | -     |
|         | 8            | CAS Number:                                                                                                    | _          | 2     |
|         | 8            | EINECS Number:                                                                                                    |            | 6     |
|         | 8            | Index number:                                                                                                    |            | 7     |
|         | 8            | Registration number                                                                                                    |            | 4     |
|         | 8            | UFI:                                                                                                    |            | 8     |
|         | 1            | 1V33-90K5-R00M-0EH6                                                                                                    |            | _     |
|         | 8            | Nanoform                                                                                                    |            | 9     |
|         |              | Nanoform                                                                                                    |            | 10    |
| 1       |              | 1.2 Relevant identified uses of the substance or mixture and uses advised against                                         |            | -     |
|         |              | Life cycle stages                                                                                                    |            | 11    |
|         | 8            | Sector of Use                                                                                                    |            | 12    |
|         |              | SU3 Industrial uses: Uses of substances as such or in preparations at industrial sites                                    |            | -     |
|         |              | Product category                                                                                                    |            | 13    |
|         |              | PC19 Intermediate                                                                                                    |            | 1 14  |
|         |              | Process category                                                                                                    | -          |       |
|         |              | PROC5 Mixing or blending in batch processes                                                                               |            | 15    |
|         |              | Environmental release category                                                                                            | - +        | 16    |
|         |              | ERC2 Formulation into mixture                                                                                             |            | -     |
| L       |              |                                                                                                    | _          | ×     |
|         | +            |                                                                                                    |            | rland |
| [Strg ) | g Z <u>u</u> | usätzliche Expositionsszenarien   [Alt F3] 📕 📫 Wechsel Land   [Alt F7] 🔯 Berechnung Phrasen   [F2] 🛱 Wartung Texte   [F   | 7] 🖓 Cł    | leck  |
| [Strg F | 8]           | Datum   [F9] 🍓 Kunden   [F10] 🖶 Druck   [F3] Zug. Überschriften   [F1] 🗳 Update   [Alt F12] Wartung Überschriften   [Esc] | 🕑 Abb      | ruch  |
|         | _            |                                                                                                    |            |       |
|         |              |                                                                                                    | <b>~ ¬</b> | -     |

4. Nun können Sie sich über F10 **Druck** das fertige SDB in der Druckvorschau ansehen oder das SDB ausdrucken.

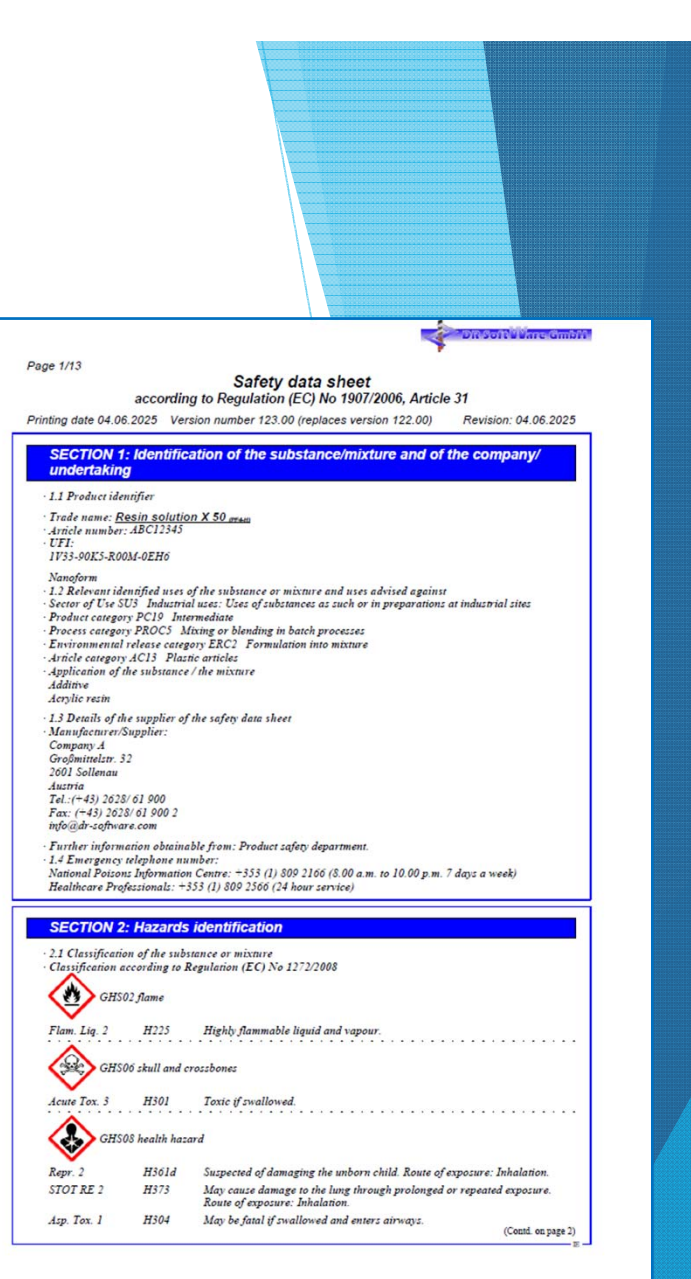

Auf unserer Homepage finden Sie Muster-SDBs in allen ChemGes-Sprachen!

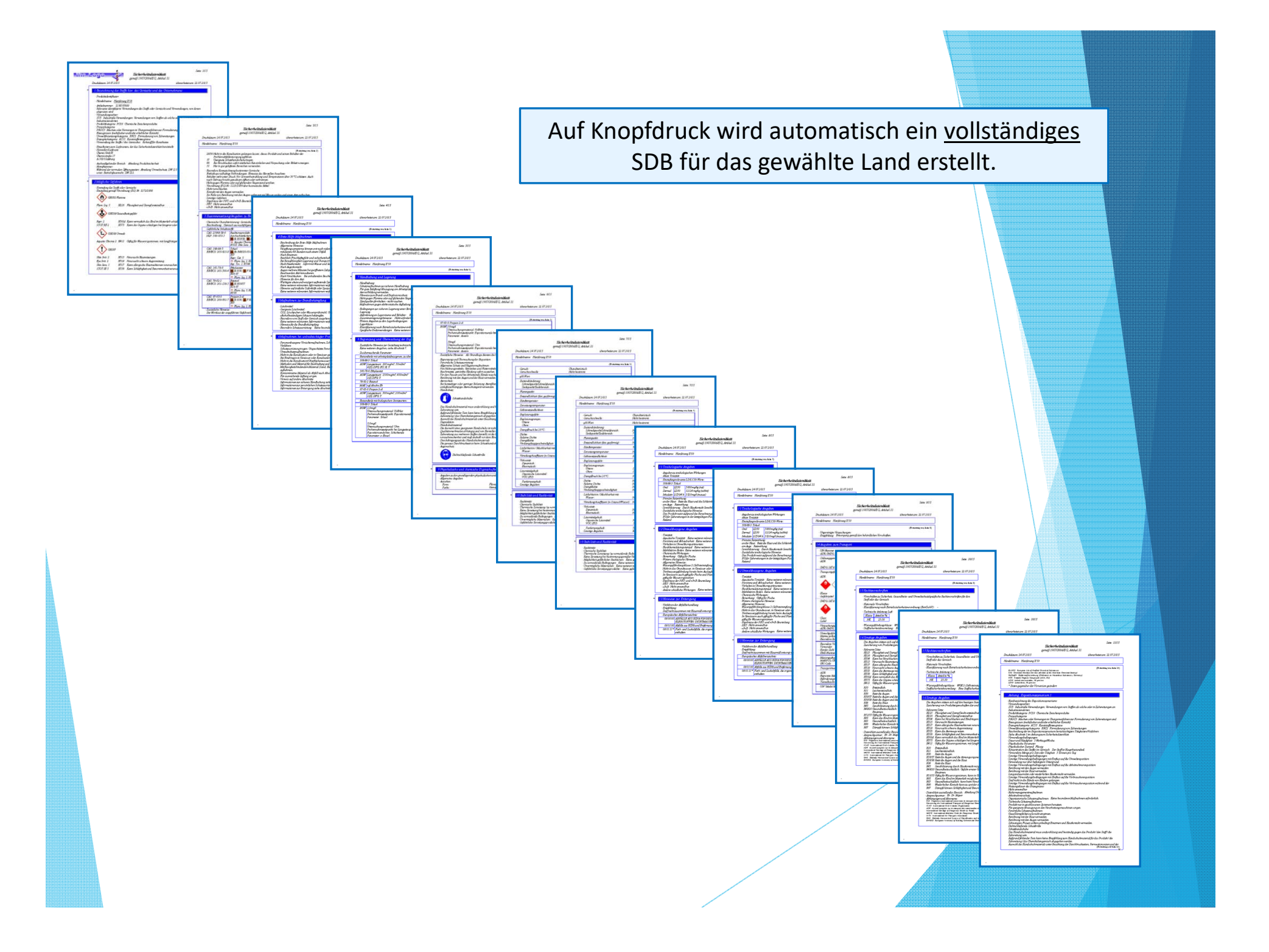

Länderspezifische Einstellungen für die Auswahl der Ausgabe von gesetzlichen Daten.

| 🔶 Sie    | cherheitsdatenblatt   | vom 05.06   | 2007 (04.06.2025) - C                                                                                   | כ       | ×      |
|----------|-----------------------|-------------|----------------------------------------------------------------------------------------------------|---------|--------|
| Datei    | Bearbeiten Zusat      | zfunktione  | n <u>H</u> ilfe ( <u>6</u> 0.2.1)                                                                       |         |        |
| -        | 🔹 📾 🚊 👪 Adol          | e PDF       | Nicht gesperrt Automatische Updates aktiviert Version                                                   | n 1     | 23.00  |
|          | 2 Mögliche Gefa       | hren        |                                                                                                    |         | 1      |
| 1        | 2.1 Einstufung        | des Stoff   | s oder Gemischs                                                                                         | —       |        |
|          | Einstufung gen        | nāß Veror   | dnung (EG) Nr. 1272/2008                                                                                | - 1     | 2      |
|          | GHS02 F               | lamme       |                                                                                                    |         | 3      |
|          |                       |             |                                                                                                    | -       | 1-1    |
|          | Flam. Liq. 2          | H225        | Flüssigkeit und Dampf leicht entzündbar.                                                                |         | 4      |
|          | GHS06 T               | Fotenkopf m | it gekreuzten Knochen                                                                                   |         | 5      |
|          | Acute Tox. 3          | H301        | Giftig bei Verschlucken.                                                                                |         | 6      |
|          | A GHS08 0             | Gesundheits | sgefahr                                                                                                 | 0.0.07  | -      |
|          | <b>V</b>              |             |                                                                                                    |         | _      |
|          | Repr. 2               | H361d       | Kann vermutlich das Kind im Mutterleib schädigen. Expositionsweg: Einatmen/Inhalation.                  |         | 8      |
|          | STOT RE 2             | H373        | Kann die Lunge schädigen bei längerer oder wiederholter Exposition. Expositionsweg: Einatmen/Inhalation | on.     | _      |
|          | Asp. Tox. 1           | H304        | Kann bei Verschlucken und Eindringen in die Atemwege tödlich sein.                                      |         | 9      |
|          | GHS09 U               | Jmwelt      |                                                                                                    |         | 10     |
|          | Aquatic Chronic 2     | 2 H411      | Giftig für Wasserorganismen, mit langfristiger Wirkung.                                                 |         |        |
|          | GHS07                 |             |                                                                                                    |         | 12     |
|          | Skin Irrit 2          | H315        | Verursacht Hautreizungen                                                                                |         | 13     |
|          | Eve Irrit, 2          | H319        | Verursacht schwere Augenreizung.                                                                        |         |        |
|          | Skin Sens, 1          | H317        | Kann allergische Hautreaktionen verursachen.                                                            |         | 14     |
|          | STOT SE 3             | H335-H33    | 6 Kann die Atemwege reizen. Kann Schläfrigkeit und Benommenheit verursachen.                            |         | 15     |
|          | Zusätzliche Ar        | gaben:      |                                                                                                    |         | -      |
| 1        | 2.2 Kennzeich         | nungselen   | nente                                                                                                   | - •     | 16     |
| -        | Kennzeichnun          | gemäß \     | /erordnung (EG) Nr. 1272/2008                                                                           | _       | X      |
| 1        |                       |             | 🔚 🕂 🚽 🛃 » Word » html 🚸 🎸                                                                               | Deuts   | chland |
| [Strg X] | Zusätzliche Expositio | nsszenarie  | n [Alt F3] - Wechsel Land [Alt F7] Co Berechnung Phrasen [F2] Wartung Texte                             | F71 2 C | heck   |
| IStra E  | B Datum (Fe) da       | Kunden      | IE101 & Druck IE31 Zus Überschriften IE11 & Undete IAIt E121 Wartung Überschriften IEas                 |         | bruch  |
| [Jug Fo  |                       | Runden      | In top an Druck [In space, opersonancer] In it an Opdate [[At P12] Martung Operschnitten] [Esc          | IG AD   | DruCh  |

Ausgabe verschiedenster **Identifikationsnummern** (CAS-Nummer, Registrierungs-nummer, etc.) in der Tabelle der **gefährlichen Inhaltsstoffe**.

Ausgabe der **Anteile der Inhaltsstoffe** in der Zubereitung in exakten Prozentsätzen, oder als Prozentsatzgrenzen (Anlage durch Benutzer oder Vorgabe).

| _ | _ |                            |                                                                                                |         |  |  |  |  |  |
|---|---|----------------------------|------------------------------------------------------------------------------------------------|---------|--|--|--|--|--|
|   | 3 | Zusammensetzung/Anga       | ben zu Bestandteilen                                                                           |         |  |  |  |  |  |
|   | 8 | 3.2 Gemische               |                                                                                                |         |  |  |  |  |  |
| / | 8 | Beschreibung:              |                                                                                                |         |  |  |  |  |  |
| [ | T | Gemisch aus nachfolgend an | geführten Stoffen mit ungefährlichen Beimengungen.                                             |         |  |  |  |  |  |
| 1 | 8 | Gefährliche Inhaltsstoffe: |                                                                                                |         |  |  |  |  |  |
| [ |   | CAS: 25068-38-6            | Reaktionsprodukt: Bisphenol-A-Epichlorhydrinharze mit durchschnittlichem Molekulargewic        | 25-50%  |  |  |  |  |  |
|   |   | NLP: 500-033-5             | 700; Reaktionsprodukt: Bisphenol-A-Epichlorhydrin; Epoxyharz (durchschnittliches Zahlen        | I I     |  |  |  |  |  |
|   |   |                            | des Molekulargewichts ≤ 700)                                                                   |         |  |  |  |  |  |
|   |   |                            | 🚯 Aquatic Chronic 2, H411; 🕧 Skin Irrit. 2, H315; Eye Irrit. 2, H319; Skin Sens. 1, H317       |         |  |  |  |  |  |
|   |   |                            | Spezifische Konzentrationsgrenzen: Eye Irrit. 2; H319: C ≥ 5 %                                 |         |  |  |  |  |  |
|   |   |                            | Skin Irrit. 2; H315: C ≥ 5 %                                                                   |         |  |  |  |  |  |
|   |   | CAS: 108-88-3              | Toluene; Toluol; Methylbenzol                                                                  | 10-25%  |  |  |  |  |  |
|   |   | EINECS: 203-625-9          | 🔞 Flam. Liq. 2, H225; 🚷 Repr. 2, H361d; STOT RE 2, H373; Asp. Tox. 1, H304; () Skin            |         |  |  |  |  |  |
|   |   | Reg.nr.: 22-1234-XXX-XXXX  | Irrit. 2, H315; STOT SE 3, H336                                                                |         |  |  |  |  |  |
|   |   |                            | Spezifische Konzentrationsgrenzen: Skin Corr. 1B; H314: C ≥ 25 %                               |         |  |  |  |  |  |
|   |   |                            | Skin Irrit. 2; H315: 5 % ≤ C < 25 %                                                            |         |  |  |  |  |  |
|   |   |                            | Eye Irrit. 2; H319: 5 % ≤ C < 25 %                                                             |         |  |  |  |  |  |
|   |   |                            | Skin Sens. 1; H317: C ≥ 0,2 %                                                                  |         |  |  |  |  |  |
|   |   |                            | STOT SE 3; H335: C ≥ 5 %                                                                       |         |  |  |  |  |  |
|   |   | CAS: 141-78-6              | Ethylacetat; Essigsäureethylester; Ethyl acetate; Essigester; Acetic acid, ethyl ester; Acetic | 10-25%  |  |  |  |  |  |
|   |   | EINECS: 205-500-4          | ether; Ethyl ethanoate; Vinegar naphtha                                                        |         |  |  |  |  |  |
|   |   | Reg.nr.: 123456789XXX      | 🔞 Flam. Liq. 2, H225; () Eye Irrit. 2, H319; STOT SE 3, H336                                   |         |  |  |  |  |  |
|   |   | CAS: 67-63-0               | Propan-2-ol; 2-Propanol; Isopropylalkohol; Isopropanol; sek-Propanol; Alcohol iso propylicus;  | 2,5-10% |  |  |  |  |  |
|   |   | EINECS: 200-661-7          | Isopropyl alcohol; 1-Methylethanol; 2-Hydroxypropane; Dimethylcarbinol; Petrohol; sec-         |         |  |  |  |  |  |

Der ChemGes-Phrasenkatalog enthält etwa 3.000 Phrasen, sowie deren Übersetzungen in alle relevanten Sprachen. Diese Phrasen werden von ChemGes auf der Basis von Ausgabebedingungen für die automatische Ausgabe von Informationen im SDB verwendet. Ausgabebedingungen sind für Standardphrasen vordefiniert, können aber vom Benutzer geändert oder ergänzt werden.

|     | Erste-Hilfe-Maßnahmen                                                                                                    |                                                                             |                                                                                                    |  |  |  |
|-----|----------------------------------------------------------------------------------------------------|-----------------------------------------------------------------------------|----------------------------------------------------------------------------------------------------|--|--|--|
| 1   | 4.1 Beschreibung der Erste-Hilfe-Maßnahmen                                                                                                    |                                                                             |                                                                                                    |  |  |  |
|     | Verletzten aus der Gefahrenzone bringen. Sauerstoff zuführen.                                                                                                    |                                                                             | Zusätzliche Phrasen können einfach                                                                   |  |  |  |
|     | Allgemeine Hinweise:                                                                                                    |                                                                             |                                                                                                    |  |  |  |
|     | Mit Produkt verunreinigte Kleidungsstücke unverzüglich entfernen.                                                                                                    |                                                                             | angelegt werden und über manuelle                                                                    |  |  |  |
|     | Vergiftungssymptome können erst nach vielen Stunden auftreten, deshalb ärztliche Überwachung mindestens 48 Stund                                                                                    | den nach einem                                                              |                                                                                                    |  |  |  |
|     | Unfall.                                                                                                    |                                                                             | Auswahl oder durch die Zuordnung von                                                                 |  |  |  |
|     | Bei unregelmäßiger Atmung oder Atemstillstand künstliche Beatmung.                                                                                                    |                                                                             |                                                                                                    |  |  |  |
|     | Nach Einatmen:                                                                                                    |                                                                             | Bedingungen ausgegeben werden.                                                                       |  |  |  |
|     | Reichlich Frischluftzufuhr und sicherheitshalber Arzt aufsuchen.                                                                                                    |                                                                             | beamgangen ausgegeben werden.                                                                        |  |  |  |
|     | Bei Bewusstlosigkeit Lagerung und Transport in stabiler Seitenlage.                                                                                                    |                                                                             |                                                                                                    |  |  |  |
|     | Nach Hautkontakt:                                                                                                    |                                                                             |                                                                                                    |  |  |  |
|     | Nach Kontakt mit dem geschmolzenen Produkt rasch mit kaltem Wasser abkühlen.                                                                                                    |                                                                             |                                                                                                    |  |  |  |
|     | Sofort mit Wasser und Seife abwaschen und gut nachspülen.                                                                                                    |                                                                             |                                                                                                    |  |  |  |
|     | Nach Augenkontakt:                                                                                                    | 4                                                                           | - 🗆 X                                                                                                |  |  |  |
|     | Augen mehrere Minuten bei geöffnetem Lidspalt unter fließendem Wasser spülen. Bei anhaltenden Beschwerden Arzt k                                                                                    | •                                                                           |                                                                                                    |  |  |  |
|     | Nach Verschlucken:                                                                                                    | Datei Bearbeiten Hilfe                                                      | (29.1.5)                                                                                             |  |  |  |
|     | Kein Erbrechen herbeiführen, sofort Arzthilfe zuziehen.                                                                                                    | Ausgabe dieser Phrase grun                                                  | ndsätzlich in jedem Sicherheitsdatenblatt                                                            |  |  |  |
|     | Hinweise für den Arzt:                                                                                                    | Ausgabe dieser Phrase grun                                                  | ndsätzlich in iedem neuen Sicherheitsdatenblatt                                                      |  |  |  |
|     | 4.2 Wichtigste akute und verzögert auftretende Symptome und Wirkungen                                                                                                    | Verwendung dieser Phrase immer dann, wenn keine andere Phrase gewählt wurde |                                                                                                    |  |  |  |
|     | Keine weiteren relevanten Informationen verfügbar.                                                                                                    |                                                                             |                                                                                                    |  |  |  |
|     | Gefahren                                                                                                    | Ungefährliche Stoffe Gefähr                                                 | rliche Stoffe Keine Gesundheitsgefahr Keine Feuer- bzw. Explosionsgefahr Keine Ätz- oder Reizwirkung |  |  |  |
|     | 4.3 Hinweise auf ärztliche Soforthilfe oder Spezialbehandlung                                                                                                    | CHS Einstufung                                                              | Artikelkennzeichen Erlaubte Lönder Eübrende Leerzeile                                                |  |  |  |
|     | Keine weiteren relevanten Informationen verfügbar.                                                                                                    | DSD/DDD Einstufung                                                          | Artikelanungen Edukte CHS Barsiehe Drertiët in der Übersiehtemaske                                   |  |  |  |
| _   |                                                                                                    |                                                                             | Arukeigruppen Enable GH3-bereiche Prontat in der Obersichtsmaske                                     |  |  |  |
|     | Handschutz;                                                                                                    | Transport                                                                   | Rohstofferenze                                                                                       |  |  |  |
| ΙГ  |                                                                                                    | NFPA (USA)                                                                  | Ronstottgruppen kopieren bei tenlender Obersetzung bei gesetzem Anderungskennzeichen                 |  |  |  |
|     | Schutzhandschuhe                                                                                                    | WHMIS (Kanada)                                                              | Zugeordnete Phrasen Zusätzliche Symbole                                                              |  |  |  |
|     |                                                                                                    | Wassergefährungsklassen                                                     | Artikelnummern Zu löschende Phrasen nach Übernahme Vordefinierte Hinweissymbole                      |  |  |  |
| 4   | Das Handschuhmaterial muss undurchlässig und beständig gegen das Produkt / den Stoff / die<br>Inkomitikus zwin                                                                                      | Abfallschlüssel                                                             | Physikalisch-/chemische Werte Zugeordnetes Expositionsszenario Firmensymbol                          |  |  |  |
|     | uvereiung sein.<br>Lufgrund fehlender Tests kann keine Empfehlung zum Handschuhmaterial für das Produkt / die                                                                                       |                                                                             | Chemische Elemente Firmenspezifische Einstellungen                                                   |  |  |  |
| 2   | subereitung/das Chemikatiengemisch abgegeben werden.                                                                                                    |                                                                             | Zielorgane                                                                                           |  |  |  |
| 1   | uiswani aes Hanaschuhmateriais unter Beachtung aer Durchoruchzeiten, Permeationsraten una der<br>Dezradation.                                                                                       |                                                                             |                                                                                                    |  |  |  |
| - 4 | Handschuhmaterial                                                                                                    |                                                                             |                                                                                                    |  |  |  |
| 4   | )ie Auswahl eines geeigneten Handschuhs ist nicht nur vom Material, sondern auch von weiteren<br>Dualitätsmerkmalen abhänatia und von Hersteller zu Hersteller unterschiedlich. Da das Produkt eine |                                                                             |                                                                                                    |  |  |  |
|     | ubereitung aus mehreren Stoffen darstellt, ist die Beständigkeit von Handschuhmaterialen nicht                                                                                                    |                                                                             | [Esc] @ Abbruch                                                                                      |  |  |  |
|     | orausberechenbar und muβ deshalb vor dem Einsatz überprüft werden.<br>Durch deinamaszait des Handeshulimatzei de                                                                                    | h                                                                           |                                                                                                    |  |  |  |
| 1   | Die genaue Durchbruchzeit ist beim Schutzhandschuhhersteller zu erfahren und einzuhalten.                                                                                                    |                                                                             |                                                                                                    |  |  |  |
| Ě   | Augenschutz: Svmb                                                                                                    | ole konnen                                                                  | n mit Phrasen über die Zuordnung von                                                                 |  |  |  |
|     |                                                                                                    |                                                                             |                                                                                                    |  |  |  |
|     | Bedin                                                                                                    | gungen verk                                                                 | knuptt werden.                                                                                       |  |  |  |
|     |                                                                                                    |                                                                             |                                                                                                    |  |  |  |
|     |                                                                                                    |                                                                             |                                                                                                    |  |  |  |

SDBs werden länderspezifisch erstellt. Die länderspezifische Gesetzgebung wird dabei automatisch ausgewählt.

#### Erste Seite – Deutschland

|                                                                                                    |                                                                                                    | Seite: 1/15                                                                       |
|----------------------------------------------------------------------------------------------------|----------------------------------------------------------------------------------------------------|-----------------------------------------------------------------------------------|
|                                                                                                    | Sicherheitsdatenblatt                                                                                                    |                                                                                   |
| Druckdatum: 03.09.2020                                                                                                    | Versionsnummer 11.00                                                                                                    | überarbeitet am: 03.09.2020                                                       |
| ABSCHNITT 1: Bezeich<br>Unternehmens<br>1.1 Produktidentifikator<br>Handebname: <u>Hartfösung X</u><br>4. Artikelnummer: <u>1234567890</u><br>UFI: GV02-1073-F000-17R<br>1.2 Relevante identifiziere V<br>abgeraten wird<br>Verewalungssektor<br>Verewalungssektor<br>Produktarteile Verwendun<br>Industriestandorten<br>Produktarteingshetgereine PROCS<br>Umvelfreisteningskategorie<br>Erzeugniskategorie GC13 K | nnung des Stoffs beziehungsweise<br><u>S0</u><br>N<br>erwendungen des Stoffs oder Gemischs u<br>gen: Verwendungen von Stoffen als solche<br>mische Zwischenprodukte<br>Mischen in Chargemerfahren<br>ERC3 Formulierung zu einem Gemisch<br>Gemische | des Gemischs und des<br>und Verwendungen, von denen<br>2 oder in Zubereitungen an |
| Rohstoff för Kunstharze<br>Acrythurz<br>1.3 Einzelheiten zum Liefera<br>Hersteller/Lieferant:<br>Firma XY<br>Größmittektraße 32<br>A-2001 Sollenau<br>Tel: (+3) 2628 / 61 900 2<br>infögla-software.com<br>Auskunftgebender Bereich:<br>1.4 Nortyfnummer:<br>Wahrend der normalen Öffnu<br>sont: Berliebeurseher Die                                                                                                | nten, der das Sicherheitsdatenblatt bereh<br>Ibteilung Produktsicherheit<br>ngszeiten: Abteilung Umweltschutz, DW 1                                                                                                    | estellt<br>23                                                                     |
|                                                                                                    |                                                                                                    |                                                                                   |
| ABSCHNITT 2: Möglic                                                                                                    | he Gefahren                                                                                                    |                                                                                   |
| 2.1 Einstufung des Stoffs ode<br>Einstufung gemäß Verordnu<br>GHS02 Flamme                                                                                                    | r Gemischs<br>ng (EG) Nr. 1272/2008                                                                                                    |                                                                                   |
| Flam. Liq. 2 H225<br>GHS06 Totenkopf 1                                                                                                    | Flüssigkeit und Dampf leicht entzündb<br>nit gekreuzten Knochen                                                                                                    | ar.                                                                               |
| Acute Tox. 3 H301                                                                                                    | Giftig bei Verschlucken.<br>sgefahr                                                                                                    |                                                                                   |
| V                                                                                                    |                                                                                                    | (Fortsetzing auf Seite 2)                                                         |

#### **Erste Seite - USA**

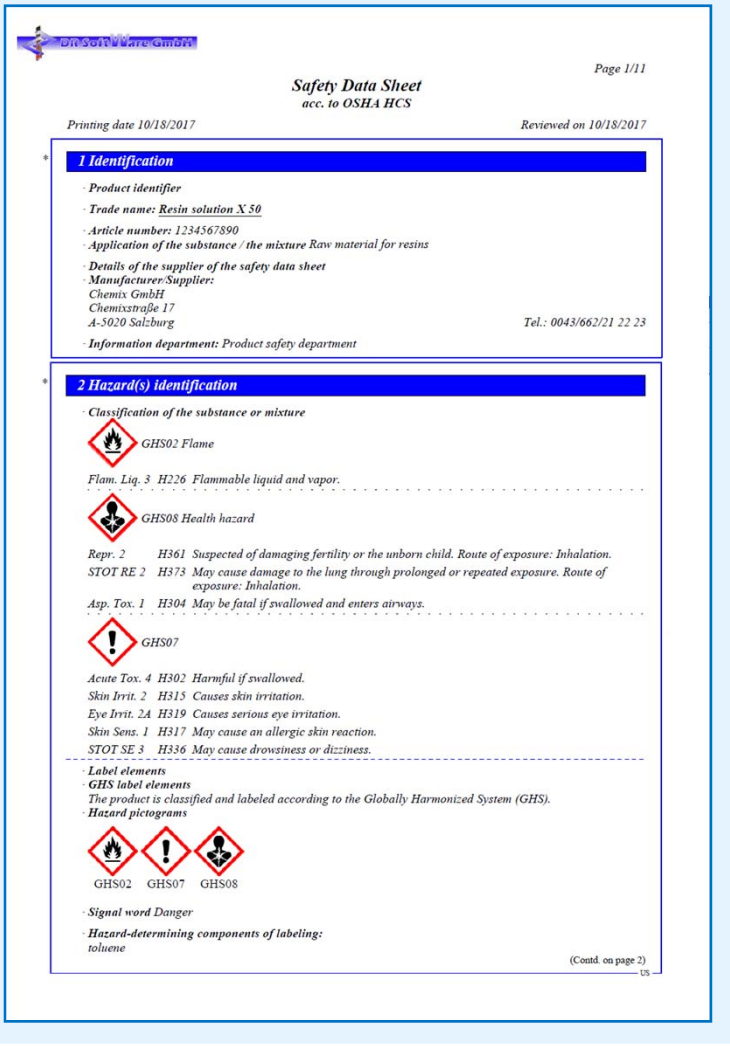

#### **Grenzwerte - Deutschland**

| ABSCHNITT 8: Begrenzung und Überwachung der Exposition/Persönliche<br>Schutzausrüstungen                                                                                                    |  |  |  |  |  |  |  |  |
|----------------------------------------------------------------------------------------------------|--|--|--|--|--|--|--|--|
| Zusätzliche Hinweise zur Gestaltung technischer Anlagen: Keine weiteren Angaben, siehe Abschnitt 7.                                                                                                    |  |  |  |  |  |  |  |  |
| - 8.1 Zu überwachende Parameter                                                                                                    |  |  |  |  |  |  |  |  |
| Bestandteile mit arbeitsplatzbezogenen, zu überwachenden Grenzwerten:                                                                                                    |  |  |  |  |  |  |  |  |
| 108-88-3 Toluol                                                                                                    |  |  |  |  |  |  |  |  |
| AGW Langzeitwert: 190 mg/m <sup>2</sup> , 50 ml/m <sup>2</sup><br>4(II):DFG, EU, H, Y                                                                                                    |  |  |  |  |  |  |  |  |
| 141-78-6 Ethylacetat                                                                                                    |  |  |  |  |  |  |  |  |
| AGW Langzeitwert: 730 mg/m <sup>3</sup> , 200 ml/m <sup>3</sup><br>2(1);DFG, EU, Y                                                                                                    |  |  |  |  |  |  |  |  |
| 67-63-0 Propan-2-ol                                                                                                    |  |  |  |  |  |  |  |  |
| AGW Langzeitwert: 500 mg/m <sup>3</sup> , 200 ml/m <sup>3</sup><br>2(II):DFG, Y                                                                                                    |  |  |  |  |  |  |  |  |
| 78-92-2 Butanol                                                                                                    |  |  |  |  |  |  |  |  |
| MAK vgl.Abschn.IIb                                                                                                    |  |  |  |  |  |  |  |  |
| Bestandteile mit biologischen Grenzwerten:                                                                                                    |  |  |  |  |  |  |  |  |
| 108-88-3 Toluol                                                                                                    |  |  |  |  |  |  |  |  |
| BGW 600 µg/l<br>Untersuchungsmaterial: Vollblut<br>Probennahmezeitpunkt: Expositionsende bzw. Schichtende<br>Parameter: Toluol                                                                                |  |  |  |  |  |  |  |  |
| 1,5 mg/l<br>Untersuchungsmaterial: Urin<br>Probennahmezeitpunkt: bei Langzeitexposition: Nach mehreren vorangegangenen Schichten,<br>Expositionsende bzw. Schichtende<br>Parameter: o-Kresol (nach Hydrolyse) |  |  |  |  |  |  |  |  |
| 67-63-0 Propan-2-ol                                                                                                    |  |  |  |  |  |  |  |  |
| BGW 25 mg/l<br>Untersuchungsmaterial: Vollblut<br>Probennahmezeitpunkt: Expositionsende bzw. Schichtende<br>Parameter: Aceton                                                                                 |  |  |  |  |  |  |  |  |
| 25 mg/l<br>Untersuchungsmaterial: Urin                                                                                                    |  |  |  |  |  |  |  |  |

#### **Grenzwerte - Neuseeland**

| SECTION 8: Exposure controls/personal protection                                 |
|----------------------------------------------------------------------------------|
| · 8.1 Control parameters                                                         |
| Ingredients with limit values that require monitoring at the workplace:          |
| 108-88-3 Toluene                                                                 |
| WES Long-term value: 188 mg/m <sup>3</sup> , 50 ppm<br>skin                      |
| 141-78-6 Ethyl acetate                                                           |
| WES Long-term value: 720 mg/m <sup>3</sup> , 200 ppm                             |
| 67-63-0 Propan-2-ol                                                              |
| WES Short-term value: 1230 mg/m³, 500 ppm<br>Long-term value: 983 mg/m³, 400 ppm |
| 78-92-2 butanol                                                                  |
| WES Long-term value: 303 mg/m <sup>3</sup> , 100 ppm                             |
| DNELS                                                                            |
| Oral DNEL 89 mg/human/day (daphnia)                                              |

#### **Expositionsszenarien**

| Sicherheitsdatenblatt vom 05.06.2007 (04.06.2025)   Datei Bearbeiten Zusatzfunktionen Hilfe (60.2.1)   Anhang: Expositionsszenarium   Kurzbezeichnung des Expositionsszenariums   Verwendungssektor   SU3 Industrielle Verwendungen: Verwendungen von Stoffen als solche oder in Zubereitungen an Industriestandorten                                                                                                    | Version 123.00                            | <b>Expositionsszenarien (ES)</b> werden in der<br>Bearbeitungsmaske des jeweiligen SDBs<br>erstellt.                                                                                                    |
|----------------------------------------------------------------------------------------------------|-------------------------------------------|----------------------------------------------------------------------------------------------------|
| Produktkategorie     Produktkategorie     PC19 Chemische Zwischenprodukte     Prozesskategorie     PROC5 Mischen in Chargenverfahren     Erzeugniskategorie     Ac13 Kunststofferzeugnisse     Umweltfreisetzungskategorie     ERC2 Formulierung zu einem Gemisch     Technische Funktion                                                                                                    |                                           | Durch Erstellen von Vorlagen für<br>Expositionsszenarien (ES) können einem<br>einzelnen Stoff auch mehrere<br>Expositionsszenarien zugeordnet werden.                                                                                        |
| Bemerkungen         Beschreibung der im Expositionsszenarium berücksichtigten Tätigkeiten/Verfahren         Siehe Abschnitt 1 im Anhang zum Sicherheitsdatenblatt.         Verwendungsbedingungen         Dauer und Häufigkeit         S Verktage/Woche.         Arbeitnehmer         Umwelt         Physikalische Parameter         Physikalischer Zustand         Eiten                                                                                                    | 10<br>11<br>12<br>13<br>14<br>15          | Zusätzliche Expositionsszenarien     –     ×       Datei     Bearbeiten     Hilfe     (§3.1.25)       Artikelnummer     Bezeichnung     Exp. Sz.       A(739)     Innenanstrich für Plastik     IX       X 1     Application for wood     IX |
| Flüssig         Konzentration des Stoffes im Gemisch         Image: Der Stoff ist Hauptbestandteil.         Image: Der Stoff ist Hauptbestandteil.         Imag | texte [F7] → Check riften [Esc] → Abbruch | Diese <b>ES-Vorlagen</b> werden automatisch mit den Daten aus dem SDB ausgefüllt.                                                                                                    |

Weitere Informationen zu diesem Thema finden Sie in der **Power Point zum Expositionsszenarium**.

ChemGes bietet zahlreiche Optionen für die Formatierung und das Layout Ihrer SDBs. Neben der Verwendung fertiger Standardformate können Sie auch eigene Formate für Ihre SDBs anlegen.

| 🚸 Druckeinstellungen                                  |                          |             |          | -        |                  | ×        | 🔶 Druckeinstellungen                          |                              |              |          | -          |            | ×         |
|-------------------------------------------------------|--------------------------|-------------|----------|----------|------------------|----------|-----------------------------------------------|------------------------------|--------------|----------|------------|------------|-----------|
| Datei Bearbeiten Druckeinstellungen Hilfe             | (58.0)                   |             |          |          |                  |          | Datei Bearbeiten Druckeinstellungen           | Hilfe (58.0)                 |              |          |            |            |           |
| Sahrifton Einstellungen für Überschriften Ulinien     | und Dänder Y Symbole     | und weite   | ra Caata | thung )  |                  |          | Cobrifton Einstellungen für Übergehriften     | Linion und Dönder ( Sumhe    | lo und woite | co Conto | thung )    |            |           |
| Schritten Linstellungen für Oberschnitten Linien      | Tunu Rander Symbole      | und weite   | re Gesta | allung   |                  |          | Schritten Einstellungen für Oberschritten     | Linien und Rander Symbo      | e und weite  | Te Gesta | allung     |            |           |
|                                                       |                          |             |          |          |                  |          |                                               |                              |              |          |            |            |           |
| Format Standardformat für den SDB-Ausdruck            |                          |             |          |          |                  |          | <sup>1</sup> Format Eigenes Layout            |                              |              |          |            |            |           |
|                                                       |                          | Sch         | rift     |          |                  |          |                                               |                              | Sch          | rift     |            |            |           |
| Textart                                               | Art                      | Größe       | Fett     | Kursiv   | Unter.           | Farbe    | Textart                                       | Art                          | Größe        | Fett     | Kursiv     | Unter.     | Farbe     |
| <sup>2</sup> Formularüberschrift                      | Arial                    | 14          | x        | X        | Г                |          | <sup>2</sup> Formularüberschrift              | Arial                        | 14           | x        | x          |            |           |
| 3 2. Zeile der Formularüberschrift                    | Arial                    | 11          | x        | X        |                  | Ō        | <sup>3</sup> 2. Zeile der Formularüberschrift | Arial                        | 11           | x        | X          |            |           |
| 4 Datumsangaben                                       | Arial                    | 10          |          | X        | Γ                | Ō        | 4 Datumsangaben                               | Times New Roman              | 10           |          | X          | Г          |           |
| 5 Produktbezeichnung                                  | Arial                    | 10          | ×        | X        | X                |          | 5 Produktbezeichnung                          | Times New Roman              | 10           | x        | X          | X          |           |
| 6 Abschnittsüberschriften                             | Arial                    | 12          | ×        | ×        |                  |          | 6 Abschnittsüberschriften                     | Courier New                  | 12           | x        | X          | X          |           |
| 7 Überschriften 2. Stufe                              | Times New Roman          | 10          | ×        | X        |                  |          | 7 Überschriften 2. Stufe                      | Courier New                  | 10           | x        | ×          | Г          |           |
| <sup>8</sup> Überschriften 3. Stufe                   | Times New Roman          | 10          | ×        | X        |                  | Ō        | <sup>8</sup> Überschriften 3. Stufe           | Courier New                  | 10           | ×        | X          | Г          |           |
| <sup>9</sup> Überschriften 4. Stufe                   | Times New Roman          | 10          | ×        | X        |                  | Ō        | <sup>9</sup> Überschriften 4. Stufe           | Courier New                  | 10           | x        | X          | Г          |           |
| 10 Text                                               | Times New Roman          | 10          |          | X        |                  | ē        | 10 Text                                       | Times New Roman              | 10           |          | X          | Г          |           |
| 11 Fortsetzung                                        | Times New Roman          | 8           |          |          |                  | Ō        | 11 Fortsetzung                                | Times New Roman              | 8            |          | Г          | Г          | Ĩ         |
| · ·                                                   |                          |             |          |          |                  | _        |                                               |                              |              |          |            |            |           |
| 12 Leerzeile = 50 % Zeilenhöhe 13 Faktor zur          | Veränderung des Zeilena  | abstandes   | 1,00     |          |                  |          | 12 Leerzeile = 50 % Zeilenhöhe 13 Fakt        | or zur Veränderung des Zeile | nabstandes   | 1,00     |            |            |           |
| 14 Blocksatz                                          |                          |             |          |          |                  |          | 14 Blocksatz                                  |                              |              |          |            |            |           |
|                                                       |                          |             |          |          |                  |          |                                               |                              |              |          |            |            |           |
| [-, Esc] 🔂 Abbruch [Strg S] Wartung Schr              | riften [Strg T] Wec      | hsel zu Tir | mes      | [Strg A] | We <u>c</u> hsel | zu Arial | [-, Esc] 🕪 Abbruch [Alt Entf] 📶 I             | öschen [Strg S] Wart         | ung Schrifte | n        | [Strg T] W | /echsel zr | J Times   |
| [Strg C] Wechsel zu Courier [-] Verkleinerung Schrift | [+] Vergrößerung Schrift | t l         |          |          |                  |          | [Strg A] Wechsel zu Arial [Strg C] Wech       | nsel zu Courier [-] Verk     | leinerung S  | chrift   | [+] Ver    | größerund  | g Schrift |

SDBs können je nach Einstellungen für ein Land auch mehrfach in unterschiedlichen Sprachen erstellt werden (z.B. Deutsch, Französisch oder Italienisch für die Schweiz).

Auf unserer Homepage finden Sie Muster-SDBs in allen ChemGes-Sprachen!

SDBS können in verschiedenen Sprachen (und Schriften) erstellt we<mark>rden.</mark>

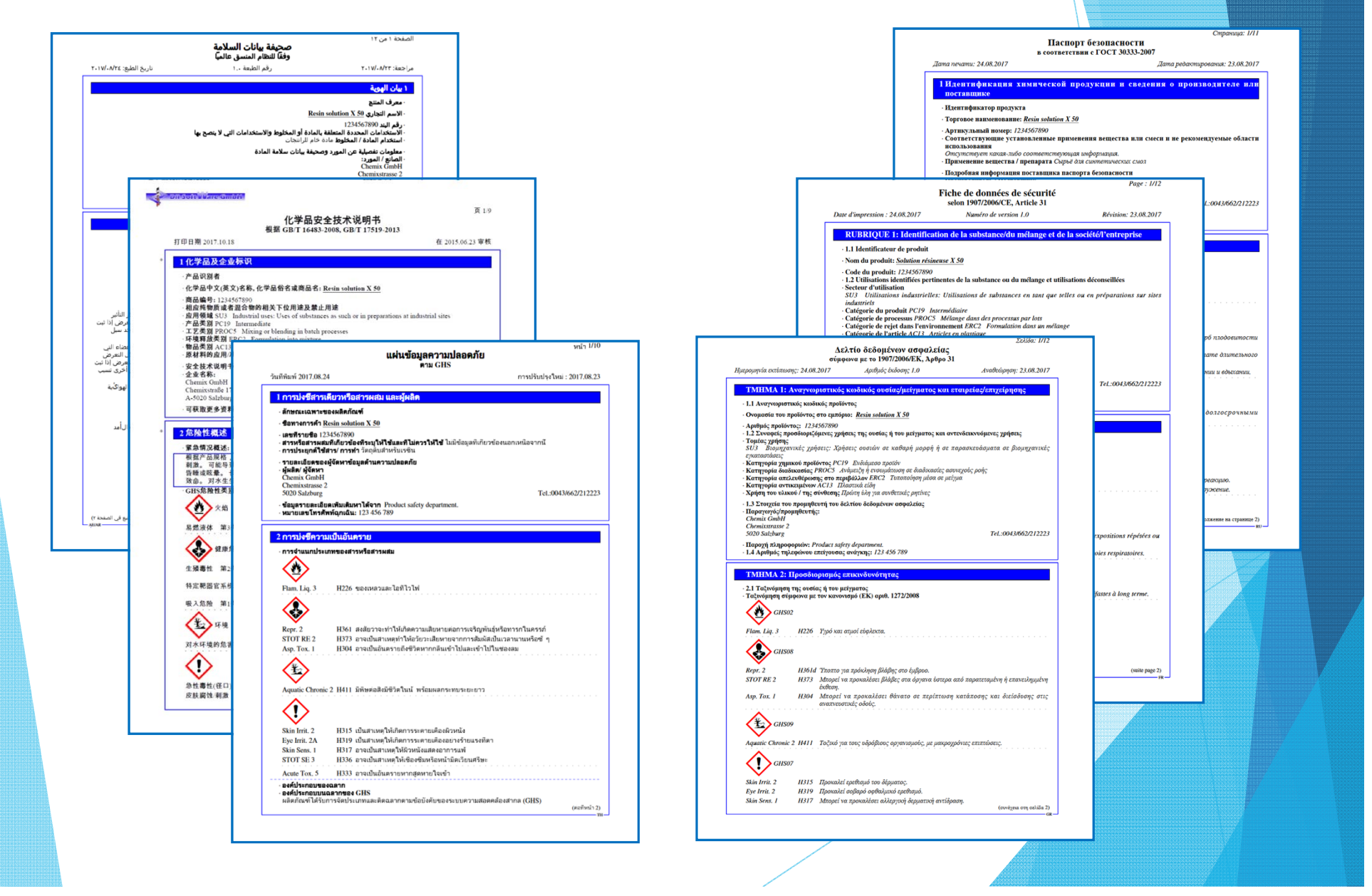

#### **Erstellung von Etiketten**

1. Drücken Sie F6 Etikett.

#### 2. Wählen Sie eine Vorlage aus.

| ezept                                   | 1.000               | Datei Bearbeiten Hilfe            | 59.1.5)      |             |                         |                              |             |            |                       |           | atzustand flüssig     |                     |                     |  |  |  |  |
|-----------------------------------------|---------------------|-----------------------------------|--------------|-------------|-------------------------|------------------------------|-------------|------------|-----------------------|-----------|-----------------------|---------------------|---------------------|--|--|--|--|
|                                         |                     | Titel                             | Papier-      | Etiketten-  | Größe eines             | Ausrichtung<br>Etikett Blatt |             | Etiketten  | Basisland             | Sprachen  | unkt                  | .4                  | °C                  |  |  |  |  |
|                                         |                     |                                   | format       | vorlage     | Etikettes               |                              |             | pro Seite  |                       |           | inkt                  | 77.78               | ۰<br>۲              |  |  |  |  |
| nicente                                 | Caunda              | Angelegte Etiketten               |              |             |                         | 18                           | 0           |            |                       | 50        |                       | 11-10               | 0                   |  |  |  |  |
| anante                                  | Grunus              | Ab Waagrecht FR                   | ABL          | 2           | 14,85 cm x 10,5 cm      | 18                           |             | 2 x 2      | Destablish            | FR        |                       |                     |                     |  |  |  |  |
| ennzeichen                              | Interner            | A7 - Querformat D                 | A/P          | 11          | 10,5 cm x 7,3 cm        | 18                           |             | 2 x 4      | Deutschland           | D         | π                     |                     | 1                   |  |  |  |  |
| tikelgruppe                             |                     | A/ - Querformat D                 | A/P          | 11          | 10,5 cm x 7,3 cm        | 1.                           |             | 2×4        | Deutschland           | D         | tät 1ª bei 20°        |                     | s DIN 4 mm          |  |  |  |  |
|                                         | nstufur             | Ab Waagrecht D                    | AbL          | 12          | 14,85 cm x 10,5 cm      | 10                           |             | 2 x 2      |                       | D         | <sup>15</sup> bei 40° |                     | mm²/s               |  |  |  |  |
| <u>ono-en</u>                           | istara              | a lest                            | A6L          | 13          | 14,85 cm x 10,5 cm      | (Ease)                       |             | 2x2        |                       | D         | mischbar/Wasserl      | Wasserlöslich 🕱     |                     |  |  |  |  |
| Gefahr                                  | 2                   | GHS ABL                           | A6L          | 13          | 14,85 cm x 10,5 cm      | 18 mil                       |             | 2×2        |                       | D         | Veitere physikalisc   | the Werte           |                     |  |  |  |  |
| 2.6/2; Entz.                            | Fl. 2 -             | EU-Label ASP                      | ASP          | 30          | 21 cm x 14,85 cm        | 10                           |             | 1 x 2      |                       | D         | elbst definierte phy  | /sikalisch-/cl      | hemische Daten *    |  |  |  |  |
| Gefahr                                  | 0                   | CHS Label                         | ASP          | 50          | 21 cm x 14,85 cm        | 10                           |             | 1 X 2      | Europäische Upies     | ENG/D     |                       |                     |                     |  |  |  |  |
| 3 1/3 Akut                              | Tox 3               | GHS Label                         | AbL          | 55          | 14,85 cm x 10,5 cm      | 10.000                       |             | 2 × 2      | Europaische Union     | ENG       | Transport Auto        |                     |                     |  |  |  |  |
|                                         |                     | Ab waagrecht FI                   | ATD          | 00          | 14,05 cm x 7.2 cm       | 1000                         | - <u></u>   | 2×2        | Canada                | ENC       | 3 6.1 1               |                     |                     |  |  |  |  |
| Geranr                                  |                     | A7 - Querformat Er                | ATP          | 92          | 10,5 cm x 7,3 cm        | (Balling)                    |             | 2×4        |                       | ENG       | ET1 VCc II UN         | ET1 VGr II UN: 1986 |                     |  |  |  |  |
| 3.10/1; 4                               | Asp. 1 -            | A7 - Querformat It                | A7D          | 0.0         | 10,5 cm x 7,3 cm        | [#]                          |             | 2×4        |                       | IT        |                       | 1300                |                     |  |  |  |  |
| 3.7/2; R                                | Repr. 2 -<br>STOT w | A6 Wasarecht Eng                  | 461          | 92          | 14.85 cm x 10.5 cm      | 1                            |             | 2 × 2      | Großbritannien        | ENG       | 3 - 6.1 ( )           |                     |                     |  |  |  |  |
| 3.9/2; ST                               |                     | A6 Waagrecht It                   | 461          | 94          | 14,85 cm x 10,5 cm      | (10.000)                     |             | 2 × 2      | Crossmannen           | IT        | : 1986                |                     |                     |  |  |  |  |
| nhalation.                              |                     | Klein                             | 99           | 99          | 5 cm x 5 cm             | E                            | F           | 1          | Canada                | CDN/CDE   | 3 6.1 1               |                     |                     |  |  |  |  |
| Achtun                                  | g                   | GHS-Label                         | A5P          | 100         | 21 cm x 14 85 cm        | 1                            |             | 1x2        | Cundud                | ENG       | 1086 EmS. E E         | s D                 |                     |  |  |  |  |
| 3 2/2                                   | Haut                | Etikett mit UEI-Code              | A5P          | 100         | 21 cm x 14.85 cm        | 1200                         |             | 1x2        |                       | ENG       | . 1300, Ellis, 1 -E,  | 5-0                 |                     |  |  |  |  |
| 2 2 2 2 2 2 2 2 2 2 2 2 2 2 2 2 2 2 2 2 | A: Aug              | GHS-Label (A6L-2S(2X2)            | A5P          | 100         | 21 cm x 14.85 cm        | 1200                         |             | 1x2        |                       | ENG       | 3 6.1                 |                     |                     |  |  |  |  |
| 0.012                                   | n nug               | Verfügbare Etikettenvorlag        | Den          |             |                         |                              |             |            |                       |           | : 1986                |                     |                     |  |  |  |  |
| - 3.4/1                                 | ; sens              | Anzahi: 47, Seite: 1/3            |              |             |                         |                              |             |            |                       |           | Kn 💧 F 🧞 N; R         | 11-36/38-43         | -48/20-51/53-63-65  |  |  |  |  |
| 3.8/3                                   | 5; 510              | Etikettenvorlagen, die in grau di | argestellt v | verden, wur | den bereits für minde   | estens                       | ein Etik    | kett verwe | endet, können aber ti | rotzdem   |                       |                     |                     |  |  |  |  |
| 1) Achtun                               | g                   | gewählt werden.                   |              |             |                         |                              |             |            |                       |           | Strg N                | NFPA/HM             | MIS                 |  |  |  |  |
| 3.2/2                                   | 2; Hauti            | Mit Rechtsklick kann man eine t   | eliebige A   | nzahl von b | ereits erstellten Etike | etten ma                     | arkiere     | n und lös  | chen.                 |           |                       |                     |                     |  |  |  |  |
| 3.3/2A                                  | Augenr              | [F3] a Sortierfolge: Bezeichn     | ung          | [Esc]       | Abbruch [Bi             | id 11#                       | Nächs       | te Seite   | [2-9,0,A-J] S         | Selektion | Rezept Strg           | F2 Re               | zeptauflösung       |  |  |  |  |
| utomatische M                           | Veueinst            | IStra+A 7 1.9 01 Suche            | -            |             |                         |                              |             |            |                       |           | Quotienten Str        | g L 🍠 Sto           | offlistungen        |  |  |  |  |
| Stra XI PI Soa                          | rre                 | [oug ML, Iso, of Sucre            |              | 1           | CHS Parsisha            | 1.000                        |             | Vorgelei   | tiert E Alle          | _ 2 10    | Tox-Daten Alt         | +5 🚺                | Länderspezifische D |  |  |  |  |
| Jug Aj Li Spe                           |                     |                                   |              |             |                         | -                            | <b>D</b> -1 | vorseler   | Alle                  | -         |                       | - 1                 | 1                   |  |  |  |  |
|                                         |                     | 1                                 | 1            |             |                         |                              | 104         |            |                       | IF81 SC   | B [F6] Etiket         | t (F5) B            | etriebsanweisung    |  |  |  |  |

#### **Hinweis:**

Sie können auch Ihre eigenen Formatvorlagen definieren. Weitere Informationen dazu finden Sie in der **Power Point zur Etikettenerstellung.** 

#### **Erstellung von Etiketten**

3. Führen Sie die gewünschten Änderungen in der Bearbeitungsmaske durch:

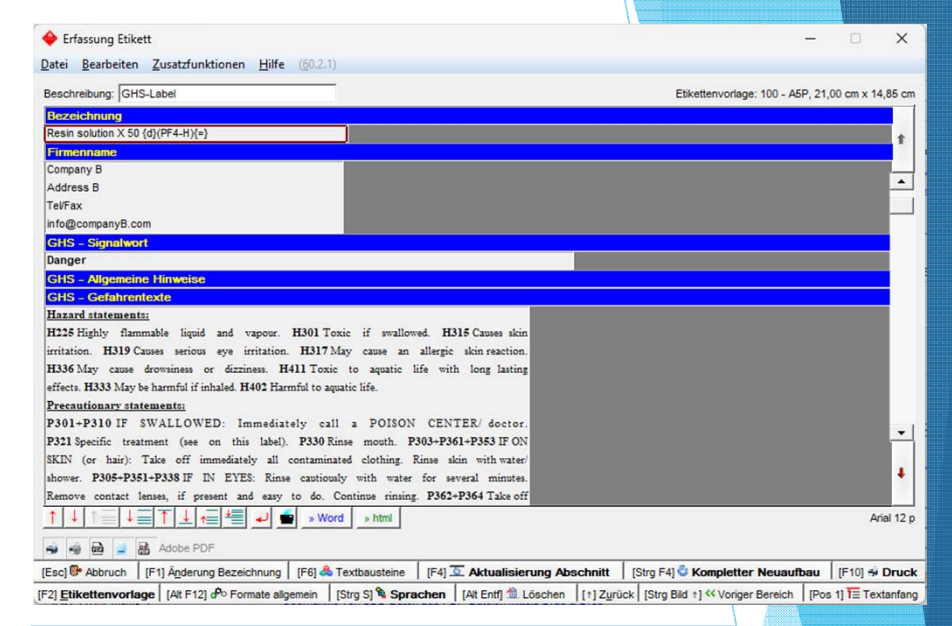

4. Nun können Sie sich über F10 **Druck** das fertige Etikett in der Druckvorschau ansehen oder das Etikett ausdrucken:

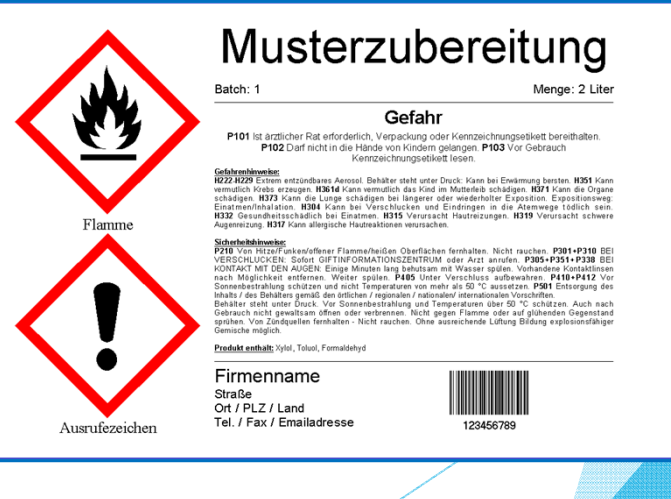

Auf unserer Homepage finden Sie Musteretiketten!

| 🚸 Rezeptur                                                                                                    | - • ×                                  | Üle en alte Maralus <b>D</b> essent alen Zule ansitumer börmen.                                                                                         |
|----------------------------------------------------------------------------------------------------|----------------------------------------|----------------------------------------------------------------------------------------------------|
| Datei Bearbeiten Zusatzfunktionen Hilfe (29.1.5)                                                                                                    |                                        | Uber die Maske <i>Rezept</i> der Zubereitung können                                                                                                    |
| 🕈 Grundmaske 🥼 Rezept 🦾 Physikalische Daten 🗱 Länderspezifische Einstufungen 🚸 Transport                                                              |                                        | Cia in dia Mantuna dan Dabataffa waabaala (Dild                                                                                                    |
|                                                                                                    |                                        | Sie in die <i>wartung aer konstoffe</i> wechsein ( <i>Bila</i>                                                                                          |
| Rezept 1.000 Harzlösung X 50                                                                                                    |                                        | lin lin)                                                                                                    |
| Harzlosung 123                                                                                                    |                                        | links).                                                                                                    |
|                                                                                                    |                                        |                                                                                                    |
| Stoffnummer Bezeichnung Symbole<br>1 25068-38-6 Reaktionsprodukt: Bisphenol-A-Epichlorhydrinharze mit durchschnittlichem Molekulargewicht ≤ 700 ▲ ① ◇ | Prozent<br>50.00                       |                                                                                                    |
| 02 108-88-3/1 Toluene 🕸 🐼 🔿                                                                                                    | 20,00                                  | Hinweis: Weitere Informationen zur Maske                                                                                                    |
| Bid 1] 🛱 Stoffübersicht                                                                                                    | 20,00                                  |                                                                                                    |
| [t]         Vorige Zelle           Nr.e (Bid 1)         SV Dehetoffwartung                                                                            | 4,00                                   | Rezept finden Sie in der Beschreibung Anlage von                                                                                                    |
| • [Strg -] □ Text • • •                                                                                                    |                                        |                                                                                                    |
| [F1] INV Artikelnummer                                                                                                    |                                        | Gemischen (Zubereitungen).                                                                                                    |
| 🔶 Wartung Rohstoffe - Aus Rezept: 1.000 ABC12345 Harzlösung X 50                                                                                      | – 🗆 ×                                  |                                                                                                    |
| <u>Datei B</u> earbeiten Zusatzfunktionen D <u>a</u> tenbank Hilfe ( $\underline{59}$ .1.5).                                                          |                                        |                                                                                                    |
| CAS-Nummer 108-88-3/1 <sup>1</sup> Indexnummer 601-021-00-3 <sup>2</sup> EG-Nummer 203-625-9 <sup>12</sup> Aggrege                                    | atzustand flüssig                      |                                                                                                    |
| <sup>3</sup> Toluene Standard, EU <sup>13</sup> Flammp                                                                                                | unkt 4 °C                              |                                                                                                    |
| TOLUENE INCI (Alg.) <sup>14</sup> Siedepu<br>Methylbenzol                                                                                             | inkt 110-111 °C                        |                                                                                                    |
| Totuol <sup>16</sup> pH-Wer                                                                                                    | t                                      |                                                                                                    |
| Trade name Viskosi                                                                                                    | tät <sup>17</sup> bei 20° 0,6 mPas     |                                                                                                    |
|                                                                                                    | Wartung Zubereitungen                  | – – ×                                                                                                    |
|                                                                                                    | Datei Bearbeiten Druckprogramme        | Zusatzfunktionen Hilfe (59.1.5)                                                                                                    |
|                                                                                                    | Grundmaske                             | Physikalische Daten 👔 🚟 Länderspezifische Einstufungen 🗍 🧇 Transport                                                                                    |
|                                                                                                    | Rezept 1.000 <sup>1</sup> Harzlösung   | g X 50 <sup>9</sup> Aggregatzustand flüssig                                                                                                    |
|                                                                                                    | Harzlösung                             | g 123 <sup>10</sup> Flammpunkt 4 *C                                                                                                    |
|                                                                                                    | <sup>3</sup> Artikelnummer ABC12345    | "Siedeoupkt 77.78 °C                                                                                                    |
|                                                                                                    | Kennzeichen Interner Lagercode: 123    | Varianten angelegt V Sicherheitsdatenblatter – X                                                                                                    |
|                                                                                                    | 6 Artikelgruppe                        | <u>Datei Bearbeiten Hilte (29.1.5)</u>                                                                                                    |
|                                                                                                    | 7 Ko GHS-Einstufung                    | 1 Dateiname 480910_SDS_GB_D.pdf                                                                                                    |
|                                                                                                    | Gefahr                                 | <sup>2</sup> Sprache D Deutsch (notwendig für MiM-SDBs für die PCN)                                                                                     |
|                                                                                                    | 2.6/2; Entz. Fl. 2 - H225 Flüssigkeit  | tund Dampf leicht entzü     Deutschland (für die PCN optional)                                                                                          |
|                                                                                                    | Gefahr                                 | <sup>4</sup> MIM-SDB für die PCN X                                                                                                    |
|                                                                                                    | 3.1/3; Akut Tox. 3 - H301 Giftig bei   | Verschlucken. <sup>5</sup> Kommentar                                                                                                    |
|                                                                                                    | Gefahr                                 |                                                                                                    |
|                                                                                                    | 3.10/1; Asp. 1 - H304 Kann bei         | Verschlucken und Eindr                                                                                                    |
|                                                                                                    | 3.9/2; STOT wdh. 2 - H373 Kar          | nn die Lunge schädigen                                                                                                    |
|                                                                                                    | Inhalation.                            |                                                                                                    |
|                                                                                                    | 1 Achtung                              | [Esc] & Abbruch [-] Anzeige [Alt Entl] 1 Löschen                                                                                                    |
|                                                                                                    | 3.2/2; Hautreiz. 2 - H315 V            | /erursacht Hautreizungen.                                                                                                    |
| In dar Martung dar Dahataffa und in dar                                                                                                    | Sicherheitsdatenblätter                | - X VGr: II, UN: 1986                                                                                                    |
| in der wartung der konstojje und in der                                                                                                    | Dateiname                              | 5) <sup>19</sup> DPD X Xn a F 😓 N; R11-36/38-43-48/20-51/53-63-65-6'                                                                                    |
| Martung der Zuhereitungen können Sie                                                                                                    | Neue Zuordnung                         |                                                                                                    |
| wurtung der zuberentungen Konnen sie                                                                                                    | 480910_SDS_GB_D                        | Deutsch 🔲 Deutschland 🕅 🕅 F2 🗍 🏦 Rezept Stra F2 🕏 Rezeptauflösung                                                                                       |
| üher [A]+] F8] PDF-Dateien zu Stoffen                                                                                                    | I Innaitsstorr 1                       | Bild 1 🕷 Quotienten Strg L 😻 Stoffistungen                                                                                                    |
|                                                                                                    | 1                                      | I I Vorselektiert 🔚 Ale Strg T 🛕 Tox-Daten At+5 I 🗱 Länderspezifische Daten                                                                             |
| und / oder Zubereitungen zuordnen und                                                                                                    | [Esc] 📴 Abbruch                        | [1-3] Selektion 24 UserYV [F8] F SDB [F6] F Etkett [F5] Etkett [F5]                                                                                     |
| and , oder Euserenangen Eusranen and                                                                                                    | [Alt F11] H Memo                       |                                                                                                    |
| verwalten ( <i>Bild rechts</i> ).                                                                                                    | [Alt F8] B PDF-Dateien (2) [F10] A Ein | nstufung 🛛 [Alt F3] 🗣 Varianten (4) 🛛 [n F3] 🕫 Wechsel Variante 🔤 [Strg F7] 🖫 UMB 🖉 [Strg C] 🗣 Kopie/Austausch 🔤 [F1] 🕵 Übersetzungen der Bezeichnungen |
|                                                                                                    |                                        |                                                                                                    |

| Vit Hilfe der Funktion Alt F3 Varianten können Sie identische Stoffe mit unterschiedliche            | n  |
|----------------------------------------------------------------------------------------------------|----|
| Bezeichnungen und Artikelnummern anlegen.                                                            |    |
| Jber das Feld <b>Firma im SDB</b> können Sie den Varianten bei Bedarf auch eine Phrase, die unter de | er |
| Überschrift 1.40.10 Hersteller/Lieferant: (Strg 4 Wartung – Sicherheitsdatenblätter – Phrasen        | -  |
| Textbausteine) angelegt ist, zuordnen.                                                               |    |

| 👻 Wartung Zubereitungen – 🗆 🗙                                                                                                    |                            |
|----------------------------------------------------------------------------------------------------|----------------------------|
| Datei Bearbeiten Druckprogramme Zusatzfunktionen Hilfe (59.1.5)                                                                                                    |                            |
| 🔚 Grundmaske 🚰 Rezept 🛛 👭 Physikalische Daten 🖉 🗱 Länderspezifische Einstufungen 🚺 🔅 Transport                                                                                                    |                            |
| Denot 1000 1 Manufactory X 50                                                                                                    |                            |
| Rezept 1.000 [nat20sung A 50 - Aggirgadesation inserg                                                                                                    |                            |
| Table State State |                            |
| Autorinumine indo 12240                                                                                                    |                            |
| Valialite Ordinasion genam - + valianter angelegi<br>Valialite Ordinasion genam - + valianter angelegi<br>Valiante Langerode 1 204466789 Octover bite Additive: - 4 Internal Storana Code: 1921/456/789 Octover                                                                                                    |                            |
| Odnikolavini memeri Egerode: Izereori o, Color: bile, Adame: 4, memar Songe Cole: Izereori o     Vielveitië 14 hai 2014 e DIN 4 mm                                                                                                    |                            |
| Sundaruppo j Vendenia do 10 do 11 mm²/s                                                                                                    |                            |
| 7 King CHS-Einstufung                                                                                                    |                            |
|                                                                                                    |                            |
| Datei Bearbeiten Hilfe (59.1.5) kalisch-/chemische Daten *                                                                                                    |                            |
| [Att F3] % Wechsel Sprache                                                                                                    |                            |
| Artikel Artikel Bezeichnung PCN EU                                                                                                    |                            |
| nummer Bezeichnung Firma Firmenname und -adresse gruppe der Artikelgruppe Sperre PCS Sperre                                                                                                    |                            |
| ABC12345 Harzlösung X 50 cartridge                                                                                                    |                            |
| 123456 Variante 1 - Gemisch 8 Firma C-JAdresse C-JTe WGK Changes to WHC Ger bottle 🕅 🕅 D/ENG/IT/                                                                                                    |                            |
| 134567811 Variante 2 - Gemisch 5 Firma XY-Großmittelstr                                                                                                    |                            |
| ABCD Vorprodukt 3 8 Firma C-Adresse C-Te VP VP100 V Itassung Vanante                                                                                                    | - L ×                      |
|                                                                                                    |                            |
| <sup>1</sup> Artikelnummer 123456                                                                                                    |                            |
| <sup>2</sup> Bezeichnung Variante 1 - Gemisch                                                                                                    |                            |
|                                                                                                    |                            |
| A main coordinate and a main coordinate and a main coordinate and a main coordinate and a main coordinate and a                                                                                                    |                            |
| Tel/Fax<br>Info@Remote Com                                                                                                    |                            |
| mogumec.com                                                                                                    |                            |
|                                                                                                    |                            |
|                                                                                                    | 7                          |
| UFI und EuP Hauptstoff 🕅 Automatisch berechnet 🕅 Gesperrt 🕅 Vom Hauptstoff übernommen 🕅                                                                                                    |                            |
|                                                                                                    |                            |
| [F1] #3 Keinentoige Alphabetisch                                                                                                    | S EUPCS PC-ADH-1 (CON/ CAR |
| [At F11] #r Memo         * Nicht für PCN-Meldung berücksichtigen                                                                                                    |                            |
| [Alt F8] 20 PDF-Dateien (2) [F10] 4 Einsturfung [Alt F3] 2 Varianten (4) [n F3] 2 Wechsel Variante [Strg F7] * Artikelgruppe [WGK Changes to WHC Germany                                                                                                    |                            |
| [Strg F8] @ Versionen alter SDBs [-, Esc] 🐨 Abspeichern und Verlassen [Att Entit] @ Löschen [Bild 1] @ Vorkommen                                                                                                    |                            |
|                                                                                                    |                            |
| CPID ( Softweizer BAG-Meldung)                                                                                                    |                            |
| [Alt F3] Übersetzungen Englisch/Italienisch/Englisch der USA                                                                                                    |                            |
| [Esc] 🕪 Abbruch                                                                                                    | [Alt Entr] 11 Löschen      |
|                                                                                                    |                            |

| Wartung Rohstoffe:                                                                                 |
|----------------------------------------------------------------------------------------------------|
| Mit Hilfe der Funktion Strg L Stofflistungen können Sie eine Übersicht der Einträge des Rohstoffes |
| in den verschiedenen nationalen Stofflistungen aufrufen:                                           |

| 🔗 Wa            | artung Rohstoffe                                                                                                    | 🔶 Stofflistungen        | i               |                                                          |                      |                        | - 🗆 X                    |
|-----------------|----------------------------------------------------------------------------------------------------|-------------------------|-----------------|----------------------------------------------------------|----------------------|------------------------|--------------------------|
| Datei           | Bearbeiten Zusatzfunktionen Datenbank Hilfe (59.1.5)                                                                                                    | Datei Bearbeiten        | <u>H</u> ilfe ( | 59.1.5)                                                  |                      |                        |                          |
| Tarre           |                                                                                                    | All Physikalische D     | Daten           | Zusätzliche physikalisch-/chemische Daten 🍸 🌉 M          | AK-Werte 🖌 Å Toxi    | kologische Werte 🍸 🧶 : | Stofflistungen           |
| CA              | AS-Nummer 50-00-0/1 1 Indexnummer 605-001-00-5 2 EG-Nummer 200-001-8                                                                                                    | * Transport             | E Ländersn      | pezifische Kennziffern                                   |                      |                        |                          |
| 3 F(            | ormaldehyd %                                                                                                    | 50-00-0/1 Formal        | dehyd           |                                                          |                      |                        |                          |
| F               | ormaldehyd%                                                                                                    | Land                    | Abk.            | Bezeichnung der Stoffliste                               |                      | Inhalt                 | im SDB ab                |
| F               | ormaldehyd                                                                                                    | Deutschland             | MAK             | Maximale Arbeitsplatz-Konzentration                      |                      | 4                      |                          |
| F               | ORMALDEHYDE                                                                                                    | 🚱 Keinem Land zu        | AD-DSL          | Aerospace and Defense Declarable Substance List          |                      | R1;R2;D1;I             |                          |
| Ma Ar           | meisenaldehyd                                                                                                    |                         | GADSL           | Global Automotive Declarable Substance List              |                      | D/P(LR), D/P(FI/LR)    |                          |
| + Art           | tikelnummer                                                                                                    | Australien              | AIIC            | Australian Inventory of Industrial Chemicals             |                      | X                      | >0 %                     |
| <sup>5</sup> Va | ariante Grundstoff gewählt - 2 Varianten angelegt                                                                                                    |                         | AICS            | Inactive listing - Australian Inventory of Chemical Subs | tances               | X                      |                          |
| 6 Ha            | austetoff Discar Staff ist Haustetoff für einen anderen Staff                                                                                                    |                         | PEC             | Priority Existing Chemicals                              |                      | X                      | >0 %                     |
| 716             | person de la constante de la constante de la const |                         | SUSMP           | Standard for the Uniform Scheduling of Medicines and     | Poisons              | S2, S6, S10            | >0 %                     |
| ĸe              | nnzeichen Interner Lagercode: 123/456/789                                                                                                    | Canada                  | DSL             | Canadian Domestic Substances List (DSL)                  |                      | X                      | >0 %                     |
| ° Art           | tikelgruppe  ABC  General article group description Stoffgruppen  Konservierungsmittel                                                                                                    |                         | CDN 0.1%        | Canadian Ingredient disclosure list (limit 0.1%)         |                      | ×                      | ≥0,1 %                   |
| 10 🗸            | GHS-Einstufung EU-Liste (12 19 22 25), CL P(0.6), Anmerkung B                                                                                                    |                         | CDN 1%          | Canadian Ingredient disclosure list (limit 1%)           |                      |                        | ≥1 %                     |
|                 |                                                                                                    |                         | NDSL            | Canadian Non-Domestic Substances List (NDSL)             |                      |                        | >0 %                     |
| 2               | Gefahr                                                                                                    | China                   | CHazCh          | Catalogue of Hazardous Chemicals                         |                      | ×                      | >0 %                     |
| 3               | 3.1/3; Akut Tox. 3* - H301+H311+H331 Giftig bei Verschlucken, Hautkontakt oder Einatmen.                                                                                                    |                         | IECSC           | Chinese Chemical Inventory of Existing Chemical Sub-     | stances              | X                      | >0 %                     |
| <               | Gefahr                                                                                                    | Europaische U           | ELINECS         | EINECS                                                   |                      | 200-001-8              |                          |
| 3               | 3.6/1B: Karz. 1B - H350 Kann Krebs erzeugen.                                                                                                    |                         | ELINCS          | ELINCS                                                   |                      | J                      | >0.9/                    |
| 3               | 3 5/2: Mutan 2 - H341 Kann vermutlich genetische Defekte verursachen                                                                                                    |                         | TATTO           | El 1223/2009 Substances leading to restriction 75 (T     | attoo inke) (annava  | <b></b>                | >0 70                    |
|                 |                                                                                                    |                         | TATTO           | EU 2020/2008 Substances leading to restriction 75 (T     | attoo inks) (annexe  |                        |                          |
| 5               | Getanr                                                                                                    |                         | PBT             | PRT                                                      | attoo inko) (appondi |                        |                          |
| 3               | 3.2/1B; Hautätz. 1B - H314 Verursacht schwere Verätzungen der Haut und schwere Augenschäden.                                                                                                    |                         | PIC             | PIC                                                      |                      |                        | >0 %                     |
|                 | 1 Achtung                                                                                                    | Anzahi: 173, Seite: 1/9 |                 |                                                          |                      | 1                      |                          |
|                 | 3.4/1; Sens. Haut 1 - H317 Kann allergische Hautreaktionen verursachen.                                                                                                    | Übertrag in alle and    | eren Variatio   | nen (/2, /3,)                                            |                      |                        |                          |
| 2               | 1) Achtung                                                                                                    | [F1] 🔜 Sortiert nach    | n Listingstatu  | s [Strg F7] Kopieren Listings von anderem Stoff          | [Esc] 📴 Abbruch      | [Einfg] 材 Neuanlage    | [Bild 1] # Nächste Seite |
|                 | 3.4/1; Sens. Haut 1 - H317 Kann allergische Hautreaktionen verursachen.                                                                                                    | [[Strg +]] oder [Red    | chtsklick] 🕂    | Wartung und Drucke [1-9,0,A-J] Selektion                 | [Strg+A-Z,1-9,0] Suc | he                     |                          |
| A               | chtung                                                                                                    |                         | Stro            | T Tox-Werte                                              |                      |                        |                          |
|                 | 🗊 🌉 🛀 2.6/4; Entz. Fl. 4 - H227 Brennbare Flüssigkeit.                                                                                                    |                         | Stra            | Stoffictungen                                            |                      |                        |                          |
| A               | 26 Nur für gewerbliche Anwender                                                                                                    |                         | Sug             |                                                          |                      |                        |                          |
| De              | ar Staff usunda uraan jaaliah waa DB Saftuara angalaat                                                                                                    | antatutional Et ana     | 1 Atta          |                                                          |                      |                        |                          |
| De              |                                                                                                    | selektiert g= Alle      |                 | Landerspezinsche Kennzmern                               |                      |                        |                          |
| 11 Let          | tzte Änderung 27.12.2023 UserXY K[F2] Web-Recherche Strg X                                                                                                    | Sperre für Update       | [F81]           | SDB [F6] F Etikett [F5] Eetriebsanweisur                 | ng l                 |                        |                          |
| 29.4.96         | 6 CAS 200050-00-0 Formaldehyd 5-25% und 300050-00-0 Formaldehyd 5-25% gelöscht, lt. Rezi.                                                                                                    |                         |                 |                                                          |                      |                        |                          |
| [Esc]           | Abspeichern und Verlassen [F1] 🐁 Übersetzungen der Bezeichnungen [Alt F3] 靠 Varianten (2)                                                                                                    | [n F3] # Wechs          | sel Variante    | [Strg F7] UMB [Alt F8] BPDF-Dateien (                    | )                    |                        |                          |
| [Alt F1         | 1] 🖹 Memo 🛛 [Strg F8] 💷 Versionen alter SDBs 🛛 [n F6] 🐷 Kopieren Etikett 🔹 [Strg C] 降 Kopie/Ände                                                                                                    | erung/Austausch         | [Alt Entf]      | Löschen [Bild †] 🗟 Vorkommen in Rezepte                  | n                    |                        |                          |
| [Alt F1         | 1] 🖹 Memo 🔰 [Strg F8] 💷 Versionen alter SDBs 🔰 [n F6] 🛶 Kopieren Etikett 🔰 [Strg C] 🗘 Kopie/Ände                                                                                                    | erung/Austausch         | [Alt Entf]      | Löschen [Bild †] 🗟 Vorkommen in Rezepte                  |                      |                        |                          |

#### Wartung Zubereitungen

Mit Hilfe der Funktion Strg L Listingstatus können Sie eine Übersicht der Einträge der Inhaltsstoffe in den verschiedenen nationalen Stofflistungen aufrufen:

| 🔶 Wartung Zubereitungen                                                                                      | Listingstatus f       Datei     Bearbeiter | für ABC1234<br>n <u>H</u> ilfe | 45 Harzlösung X 50<br>59.1.5)                                 |                          | - 🗆 X                          |
|----------------------------------------------------------------------------------------------------|--------------------------------------------|--------------------------------|---------------------------------------------------------------|--------------------------|--------------------------------|
| Datei Bearbeiten Druckprogramme Zusatzrunktionen Hilfe (29.1.3)                                              | 1.000 ABC12345                             | Harzlösur                      | ng X 50                                                       |                          |                                |
| Grundmaske                                                                                                   | Land                                       | Listing                        | Bezeichnung                                                   | Grenze                   | Art Status                     |
| Rezept 1.000 <sup>1</sup> Harzlösung X 50                                                                    | E Deutschland                              | MAK                            | Maximale Arbeitsplatz-Konzentration                           |                          | Wert Kein Stoff ist enthalt    |
| Ra 2 Harzlösung 123                                                                                          | 🔇 Keinem Land zug                          | AD-DSL                         | Aerospace and Defense Declarable Substance List               |                          | Wert 2 / 5 der Stoffe sind     |
| 3 Artikelnummer ABC12245                                                                                     |                                            | GADSL                          | Global Automotive Declarable Substance List                   |                          | Wert Ein Stoff ist enthalten   |
| Variante     Crundatelf aquiškit: A Varianten angeleat                                                       | Australien                                 | AIIC                           | Australian Inventory of Industrial Chemicals                  | >0 %                     | Ja/Nein Alle Stoffe sind enth  |
| Valiance Grundston gewann - 4 Valianten angelegt                                                             |                                            | AICS                           | Inactive listing - Australian Inventory of Chemical Substance | S                        | Ja/Nein Alle Stoffe sind enth  |
| Kennzeichen Interner Lagercode: 123/456/769, Colour: blue, Additive: 🛹, Internal Storage Code: 123/4         |                                            | PEC                            | Priority Existing Chemicals                                   | >0 %                     | Ja/Nein Kein Stoff ist enthalt |
| * Artikelgruppe                                                                                              |                                            | SUSMP                          | Standard for the Uniform Scheduling of Medicines and Poisons  |                          | Wert Ein Stoff ist enthalten   |
| 7 KMS GHS-Einstufung                                                                                         | Canada                                     | DSL                            | Canadian Domestic Substances List (DSL)                       | >0 %                     | Ja/Nein Alle Stoffe sind enth  |
|                                                                                                    |                                            | CDN 0.1%                       | Canadian Ingredient disclosure list (limit 0.1%)              | ≥0,1 %                   | Ja/Nein Kein Stoff ist enthalt |
| Getanr                                                                                                    |                                            | CDN 1%                         | Canadian Ingredient disclosure list (limit 1%)                | ≥1 %                     | Wert Ein Stoff fehlt           |
| 2.6/2; Entz. Fl. 2 - H225 Flüssigkeit und Dampf leicht entzündbar.                                           |                                            | NDSL                           | Canadian Non-Domestic Substances List (NDSL)                  | >0 %                     | Ja/Nein Kein Stoff ist enthalt |
| Gefahr Gefahr                                                                                                | China                                      | CHazChen                       | Catalogue of Hazardous Chemicals                              | >0 %                     | Wert Ein Stoff fehlt           |
| 3.1/3; Akut Tox. 3 - H301 Giftig bei Verschlucken.                                                           |                                            | IECSC                          | Chinese Chemical Inventory of Existing Chemical Substance     | s >0 %                   | Ja/Nein Alle Stoffe sind enth  |
| (A) Gefahr                                                                                                   | Europäische Un                             | EINECS                         | EINECS                                                        |                          | Ja/Nein Ein Stoff fehlt        |
| 2 40/4 App 4 H204 Keen hei Versehherten und Eindeinen in die Atemunge Hidfeb erie                            |                                            | ELINCS                         | ELINCS                                                        |                          | Ja/Nein Kein Stoff ist enthalt |
| 3.10/1; Asp. 1 - H304 Kann bei Verschlucken und Eindringen in die Atemwege todich sein.                      |                                            | EDC                            | Endocrine disrupting chemicals (EDCs)                         | >0 %                     | Wert Kein Stoff ist enthalt    |
| 3.7/2; Repr. 2 - H361d Kann vermutlich das Kind im Mutterleib schädigen. Expositionsweg: Einatr              |                                            | TATTOO                         | EU 1223/2009 Substances leading to restriction 75 (Tattoo in  | nks) (annexes II         | Ja/Nein Kein Stoff ist enthalt |
| 3.9/2; STOT wdh. 2 - H373 Kann die Lunge schädigen bei längerer oder wiederholter Exposition                 |                                            | TATTOO                         | EU 2020/2081 Substances leading to restriction 75 (Tattoo i   | nks) (appendix 13)       | Ja/Nein Kein Stoff ist enthalt |
| Inhalation.                                                                                                  |                                            | PBT                            | PBT                                                           |                          | Ja/Nein Kein Stoff ist enthalt |
| Achtung                                                                                                    |                                            | PIC                            | PIC                                                           | >0 %                     | Wert Kein Stoff ist enthalt    |
| Image: 1.2/2; Hautreiz. 2 - H315 Verursacht Hautreizungen.                                                   |                                            | POP                            | POP                                                           | >0 %                     | Wert Kein Stoff ist enthalt    |
| I 3.3/2A Augenreiz. 2A - H319 Verursacht schwere Augenreizung.                                               |                                            | ANNEX XI                       | REACH - Annex XIV                                             | >0 %                     | Wert Kein Stoff ist enthalt    |
| I 3 4/1: Sens, Haut 1 - H317 Kann allergische Hautreaktionen verursachen                                     |                                            | XVII att                       | REACH - Annex XVII attachments                                |                          | Wert Kein Stoff ist enthalt    |
| 3 8/2: STOT einm 2 H226 Kann Schlöffickeit und Renommanheit verursschan                                      | Annal 172 Calm 18                          | REACH-                         | REACH - Pre-registered substances                             |                          | Ja/Nein Alle Stoffe sind enth  |
|                                                                                                    | [F1] Sortiert na                           | ch Listingsta                  | atus [Esc] 📴 Abbruch [Rechtsklick] auf Zeile                  | - 🕫 🖶 Wartung und Drucke | [Bild 1] is Nächste Seite      |
| 3.2/2 Hautreiz, 2 - H315 Verursacht Hautreizungen.                                                           | [Strg+A-Z,1-9,0] Su                        | che                            |                                                               |                          |                                |
| 3.3/2A: Augenreiz, 2A - H319 Verursacht schwere Augenreizung.                                                |                                            |                                | F2 Rezept Strg F2 Rezeptauflösung                             |                          |                                |
| Automotionshe Neuroinshefung hai indom Staffaufauf                                                           |                                            |                                | Bild I 😹 Quotienten Strg L 🥩 Stofflistungen                   |                          |                                |
|                                                                                                    | [ <b>1</b> ]                               | [ <b>7</b> - 1 - 1             | Strg T 🛕 Tox-Daten Alt+5 Kanderspezifiso                      | the Daten                | Z                              |
| [Strg X] 🖸 Sperre                                                                                            | Vorselektiert                              | Alle                           |                                                               |                          |                                |
| Anlage - <sup>8</sup> Letzte Änderung 11.07.2024 UserXY Letzte Einstufung 12.07.2024 UserXY                  | serXY                                      |                                | [F8] SDB [F6] FE Etikett [F5] Etikett                         | ing                      |                                |
| [Alt F11] E Memo                                                                                             |                                            |                                |                                                               |                          |                                |
| [Alt F8] 💁 PDF-Dateien (2) 🛛 [F10] 🗥 Einstufung 🔤 [Alt F3] 🛸 Varianten (4) 🔹 [ n F3] 🌳 Wechsel Varianten (4) | riante [Strg F7] 🍯                         | UMB Str                        | g C] 🗣 Kopie/Austausch   [F1] 🔩 Übersetzungen der Bezei       | chnungen                 |                                |
| [Strg F8] 💷 Versionen alter SDBs 🛛 [-, Esc] 🗊 Abspeichern und Verlassen 🔤 [Alt Entf] 🏛 Löschen 🔤 [B          | ild †] 🗟 Vorkommen i                       | n Rezepten                     | [Pos 1]                                                       | hste Seite               |                                |
|                                                                                                    |                                            |                                |                                                               |                          |                                |

Über Bild↓ Quotienten können Sie eine Übersicht der Quotientsummen für Ihre Zubereitung aufrufen. Diese Quotientensummen helfen Ihnen dabei, zu verstehen, wie eine Einstufung zustande kommt. Für jede Gesundheits- und Umweltgefahr zeigt Ihnen ChemGes die Inhaltstoffe, die zur Einstufung führen, und deren Daten an.

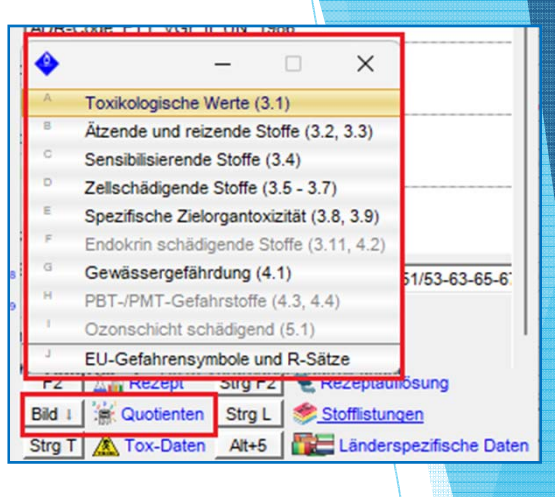

#### Beispiele:

| 🔶 Toxikologis  | che Werte    |                           |                                                                                                    |                       |         |            |       |              | -   | 🔶 Zellschädigende S                       | toffe                           |            |         |        |         |                      |                            | ×         |
|----------------|--------------|---------------------------|----------------------------------------------------------------------------------------------------|-----------------------|---------|------------|-------|--------------|-----|-------------------------------------------|---------------------------------|------------|---------|--------|---------|----------------------|----------------------------|-----------|
| Datei Bearbeit | ten Hilfe    | (60.2.1)                  |                                                                                                    |                       |         |            |       |              |     | <u>D</u> atei <u>B</u> earbeiten <u>H</u> | <mark>lilfe (<u>5</u>3.1</mark> | 1.25)      |         |        |         |                      |                            |           |
| CHS At SEC     | oßbritanni   | 20                        |                                                                                                    |                       |         |            |       |              | (   | GHS-Art 12 Europäi                        | sche Union                      | 12. ATP    |         | _      |         |                      |                            |           |
| GHS-AIT JEARS  | OISDITIATITI | 51                        |                                                                                                    |                       |         |            |       | Gre          |     |                                           |                                 |            |         | Ges    | amt-%   |                      |                            |           |
| Testart        |              |                           | Fraebnis                                                                                                    |                       |         |            | 1     | 2            | Ŭ,  | Art der Gefahr                            |                                 | Kat.       | 1A      | 1B     | 2       | Laktation            | Standardgrenzen            |           |
| oral           |              | 🇮 12 4 8 📧 4              | ungeenne<br>15 15 17 18 18 19 19 19 19 19 19 19 19 19 19 19 19 19                                                                                                    | 🔯 🛏 🧮 (sec.r 89 / (se | 25 0    |            | 5     | 50           | 30  | 3.5 Keimzellenmutag                       | enität                          |            |         |        |         |                      | 1A, 1B: 0,1%; 2: 1%        |           |
| dermal         | 80 85        | Großbritannian            | 5 5 7 8 9 🖳 🖬 📟 🗰 👀 🕮 🔐 🔐 🍋                                                                                                    | SELF - / 1912         | ± 0     |            | 50    | 200 1        | 1.0 | 3.6 Karzinogenität                        |                                 |            |         |        |         |                      | 1A, 1B: 0,1%; 2: 1%        |           |
| inhalativ      | 03           | Europäische Lloion 12 ATR | S IS IZ 8 🛯 🖳 🖬 🚃 🖼 👀 🕮 🖼 🔐 💌 💌                                                                                                    | 🐼 🏣 🔚 💷 50 / 🛤        | 25 0    |            | 0,5   | 2            | 1   | 3.7 Reproduktionsto                       | oxizitāt                        | <b>2</b> d |         |        | 20      |                      | 1A, 1B: 0,3%; 2: 3%; Lakta | ation: 0, |
|                | 4            | Europäische Union 4 ATP   |                                                                                                    |                       |         |            |       |              |     |                                           |                                 |            |         |        |         |                      |                            |           |
|                | 8            | Europäische Union 8 ATP   | ·                                                                                                    |                       | 0       | ral        | de    | rmal         |     |                                           |                                 |            |         |        |         | Kategori             | e                          |           |
| Artikelnummer  | 3            | UN Rev. 3                 |                                                                                                    | %                     | Kat.    | Wert K     | at.   | Wert         | K   | Artikelnummer                             | Bezeichnur                      | ng         |         |        | %       | 3.5 Muta. 3.6 Carc.  | 3.7 Repr. Sondergrenzen    |           |
| ABC12345       | 4            | UN Rev 4                  | ·                                                                                                    | 100,0000              | 3       | 89         |       |              | 1   | 108-88-3/1                                | loiuene                         |            |         |        | 20,0000 |                      | 20                         |           |
|                | 5            | LIN Rev. 5                | ·                                                                                                    |                       |         |            |       |              |     |                                           |                                 |            |         |        |         |                      |                            |           |
|                | 6            | LIN Rev 6                 | ·                                                                                                    |                       |         |            |       |              |     |                                           |                                 |            |         |        |         |                      |                            |           |
|                | 7            | LIN Rev. 7                | r - Charles - Charles - Ch |                       |         |            |       |              |     |                                           |                                 |            |         |        |         |                      |                            |           |
|                |              | LIN Day 8                 |                                                                                                    |                       |         |            |       |              |     |                                           |                                 |            |         |        |         |                      |                            | T         |
|                |              | UN Rev. 0                 |                                                                                                    |                       |         |            |       |              |     |                                           |                                 |            |         |        |         |                      |                            |           |
|                |              | LICA                      |                                                                                                    |                       |         |            |       |              |     |                                           |                                 |            |         |        |         |                      |                            |           |
|                |              | Canada                    | ·                                                                                                    |                       |         |            |       |              |     |                                           |                                 |            |         |        |         |                      |                            |           |
|                |              | Canada                    | ·                                                                                                    |                       |         |            |       |              |     |                                           |                                 |            |         |        |         |                      |                            |           |
|                |              | Ruisiand                  |                                                                                                    |                       |         |            |       |              |     |                                           |                                 |            |         |        |         |                      |                            |           |
|                |              | China                     |                                                                                                    |                       |         |            |       |              |     |                                           |                                 |            |         |        |         |                      |                            |           |
|                |              | Korea                     |                                                                                                    |                       |         |            |       |              |     |                                           |                                 |            |         |        |         |                      |                            |           |
|                |              | Malaysia                  |                                                                                                    |                       |         |            |       |              |     |                                           |                                 |            |         |        |         |                      |                            |           |
|                |              | Taiwan                    |                                                                                                    |                       |         |            |       |              |     |                                           |                                 |            |         |        |         |                      |                            | •         |
|                |              | Australien                |                                                                                                    |                       |         |            |       |              |     |                                           |                                 |            |         |        |         |                      |                            |           |
|                | *            | Neuseeland                |                                                                                                    |                       |         |            |       |              |     |                                           |                                 |            |         |        |         |                      |                            |           |
|                | ·            | 1(2)                      | ]                                                                                                    |                       |         |            |       |              |     |                                           |                                 |            |         |        |         |                      |                            |           |
|                |              |                           |                                                                                                    | 1                     | 101-01  |            |       |              | -   |                                           |                                 |            |         |        |         |                      |                            |           |
|                |              | Escj @ Abbruch            | [F1] wechselder Gh3-Art                                                                                                    |                       | [Sug G] | Nur Ausgab | e von | Selektiertei | sn  |                                           |                                 | [Esc]      | Abbruch |        |         | [F1] Wechsel der GHS | Art                        |           |
|                |              |                           |                                                                                                    |                       |         |            |       |              |     |                                           | /                               |            |         |        |         |                      |                            |           |
|                |              |                           |                                                                                                    |                       |         |            |       |              |     | /                                         |                                 |            |         |        |         |                      |                            |           |
|                |              |                           |                                                                                                    |                       |         |            |       |              |     |                                           |                                 |            |         |        |         |                      |                            |           |
| 10100          |              |                           |                                                                                                    |                       |         |            |       |              |     |                                           |                                 |            |         | Annana |         |                      |                            |           |

#### Abschließende Bemerkungen:

- ChemGes ermöglicht schnell und bequem den Eintrag von Rohstoffen in der Datenbank und die einfache Anlage von Rezepturen.
- Ein neues SDB / Etikett kann innerhalb weniger Minuten erstellt werden.
- Die Umstellung auf GHS ist durch eine einfache Änderung der Einstellungen innerhalb von Sekunden möglich. Dokumente können dadurch immer auf dem letzten Stand sein.
- Zahlreiche, einfach zu verwendende Optionen f
  ür die Erstellung von Etikettenvorlagen ermöglichen einen problemlosen Umstieg von alten auf neue Etiketten und die Gestaltung firmenspezifischer Layouts und Designs.
- Üblicherweise ist die Installation des Programms innerhalb von 10 Minuten abgeschlossen.
- Durch die hohe Benutzerfreundlichkeit des Programms ist eine Schulung der Benutzer meist nicht erforderlich.
- Durch unsere Geschäftsstellen in unterschiedlichen Zeitzonen sichern wir unseren Kunden einen engen Kontakt, sowie sofortige Hilfestellung bei Problemen zu.

Kontaktieren Sie uns für weitere Informationen und eine kostenlose, unverbindliche Vorführung in Ihrem Haus, oder eine ebenso kostenlose, unverbindliche WebEx-Vorführung!

| Standorte                |                                                                                                    |  |
|--------------------------|----------------------------------------------------------------------------------------------------|--|
| Österreich<br>(Zentrale) | DR Software GmbH<br>Großmittelstraße 32<br>A-2601 Sollenau<br>Tel. +43 2628 619 00<br>Fax +43 2628 619 00-2              |  |
| Deutschland              | DR Software<br>Reuterser Strasse 23<br>D-36318 Schwalmtal<br>Tel. +49 6638 9180479<br>Fax +49 6638 9189731               |  |
| Frankreich               | Eurosoft Plus<br>95, Avenue Saint-Rémy<br>BP 10187<br>F-57603 Forbach<br>Tel. +33 3 87 84 24 20<br>Fax +33 3 87 84 23 95 |  |
| Kanada                   | DR-Software, Inc.<br>89 Long Lake Drive<br>Hammonds Plains, NS, B4B 1S6<br>Tel. +1 902 832 3425<br>Fax +1 902 832 3428   |  |